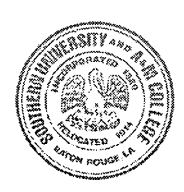

# LAYOUT AND GUIDELINES FOR WRITING A THESIS/DISSERTATION

This section discusses requirements for the general layout of your manuscript, the order of front and back matter, and page numbering. See the **Sample Pages** located below for additional information. Guidelines are similar for both theses and dissertations; instructions specific to theses or dissertations will be marked accordingly.

## **General Layout**

The Graduate School recommends that you use your word processor's global page settings or create a template adhering to the following guidelines:

**Margins:** 1 inch on top, bottom and right sides and 1 ½ inches on the left, *except on the title page, first page of each chapter, and other pages indicated below which should have a 2 inch margin at the top.* 

**Line spacing:** Double-spaced; long quotations and footnotes may be single-spaced. Spacing on preliminary pages should follow the examples in the Sample Pages below.

Fonts: Text font and text size should be chosen for ease in reading. Font sizes 10 through 12 are recommended. Use consistent font styles for section headings. Ariel font is not recommended.

**Footnotes or Endnotes:** Follow the accepted practice of your discipline or the chosen style manual. The format selected should be consistent throughout the manuscript.

**Spell check:** Change the word processor spelling setting to include words in ALL CAPS.

#### Pagination:

**Preliminary pages:** Small Roman numerals (ii, iii, iv, etc.) are placed at the bottom center of the page, starting with the Approval Page as ii. The Title Page is counted, but is <u>not</u> numbered.

**Manuscript proper:** Arabic numbers (1, 2, 3, etc.) are placed at the bottom center of the page on all remaining pages, beginning with the number 1

## **Order of Preliminary Pages**

The preliminary pages consist of the following pages *in this order:* Title page (Required) Approval page (Required) Copyright page (Optional) Abstract (Required) 1 | P a g e Dedication (Optional) Acknowledgements (Optional) Preface (Optional) Table of Contents (Required) List of Illustrations (As needed) List of Tables (As needed) List of Symbols (As needed)

## Title Page (Required)

The title of the thesis or dissertation begins two inches from the top of the page and should be a meaningful description of the substance of the document. It is recommended that word substitutes be used for formulas, symbols, superscripts, subscripts, Greek letters, and other similar material. The title page should also contain the following:

Title of the thesis/dissertation IN ALL CAPS The word "Thesis" or "Dissertation" Statement of submission School or College Degree being sought Full legal name of degree candidate or name according to university records Name of university granting the degree and/or the small University logo located at http://www.subr.edu City and state in which the university is located Month and year degree is to be conferred

#### Approval Page (Required)

The approval page for the electronic submission will contain the names, but not the signatures of all committee members. However, *the signed*, *original signature page must be submitted to the Graduate School* before final approval is granted.

The Title of the thesis/dissertation IN ALL CAPS is centered and placed two inches from the top of the page. The name of the student is left-justified and added two lines below the title: Last, First Middle. Format the rest of the page according to the Sample pages below.

#### Copyright Page (Optional)

Your manuscript is automatically protected by copyright even if you do not include a copyright page. You may choose the additional protection of registering your copyright for a fee at www.copyright.gov/eco. For further copyright information, please see the U.S. Copyright Office Frequently Asked Questions at (http://www.copyright.gov/help/faq/).

Format this page according to the Sample Pages at the end of this document.

2|Page Angela V. Proctor 2011, August 27

#### Abstract (Required)

The abstract should briefly state the problem, describe the procedure or methods used, and summarize the conclusions reached in the thesis or dissertation. The length of the abstract for a thesis <u>should not exceed</u> <u>250 words</u> and for a dissertation it <u>should not exceed 350 words</u>.

The **heading ABSTRACT** is centered and placed two inches from the top of the page followed by the title of the thesis/dissertation in ALL CAPS, centered four lines below the heading. Author's name, name of university, and advisor's name are left-justified and can be single- or double-spaced two lines below the title. The text of the abstract begins two lines below the advisor's name.

## **Dedication** (Optional)

The dedication is an optional page that gives the author the opportunity to dedicate the manuscript to an individual or group. The Sample Pages below show one option for formatting.

#### Acknowledgements (Optional)

The acknowledgements (or acknowledgments) page is an optional page that gives the author the opportunity to thank those who have provided help during the research and writing of a thesis or dissertation. The heading ACKNOWLEDGEMENTS is centered and placed two inches from the top of the page. The text begins four lines below the heading.

#### **Preface (Optional)**

A preface is included in instances where the genesis of the research is important for the understanding of it, or when the method or procedure of investigation is so unusual as to require prefatory explanation. The heading PREFACE is centered and placed two inches from the top of the page. The text begins four lines below the heading.

#### Table of Contents (Required)

The table of contents includes chapter headings, subdivisions of chapters, and all other parts of the thesis or dissertation listed exactly as they appear in the text along with the starting page number.

The heading TABLE OF CONTENTS is centered and placed two inches from the top of the page. The text begins four lines below the heading.

#### List of Illustrations or Figures (As needed)

The illustrations page includes illustration or figure titles and page numbers.

The heading LIST OF ILLUSTRATIONS or LIST OF FIGURES is centered and placed two inches from the top of the page. The list begins four lines below the heading.

#### List of Tables (As needed)

The tables page includes table titles and page numbers.

3 Page Angela V. Proctor 2011, August 27 The heading LIST OF TABLES is centered and placed two inches from the top of the page. The list begins four lines below the heading.

## List of Symbols, Abbreviations or Special Nomenclature (As needed)

The list of symbols, abbreviations or special nomenclature is provided to acquaint the reader with symbols, abbreviations or special nomenclature that are essential to the work. When used, these lists can take any form acceptable to the discipline.

The heading LIST OF SYMBOLS or LIST OF ABBREVIATIONS is centered and placed two inches from the top of the page. The list begins four lines below the heading.

#### The Text (Required)

. s

The nature of the thesis or dissertation determines the organization of the body or main text into chapters, groups of chapters, or other pertinent schemes of exposition. These divisions are dictated by the nature of the discipline. Punctuation, spelling, and general form should be consistent throughout the text.

#### **Quotation of Copyrighted Material (Required)**

The author of a thesis or dissertation is fully responsible for the use of any copyrighted material in the manuscript. Generally, permission to use copyrighted material should be sought when a direct quotation of more than 150 words or an illustration is used. Permission is sought from the author or publisher holding the copyright. Generally, permission is granted on condition that proper acknowledgement is made. In some cases, copyright holders require payment. Necessary clearance for copyrighted material must be obtained *before* final submission of the thesis or dissertation.

For more information: UMI Copyright Guide Copyright Law and Graduate Research

#### **Bibliography** (As needed)

The bibliography or reference list of sources used is required if applicable. Pages should be formatted according to the style manual or discipline-specific guidelines used.

The heading BIBLIOGRAPHY is centered and placed two inches from the top of the page. The text begins four lines below the heading.

#### Appendices (As needed)

The appendix or appendices include reference materials such as tables, figures, charts, illustrations, abbreviations, and other addenda not placed in the text.

When there are multiple appendices, the heading APPENDIX is followed by a capital letter or Arabic number. The heading is centered and placed two inches from the top of the page. The text begins four lines below the heading.

#### Sample Pages

These sample pages are designed to assist you in preparing your thesis or dissertation by giving you a visual representation of a variety of common pages along with guidelines for margins and appropriate information to include on the page. Some departments may have *slightly* different requirements and you should follow those as directed.

The closer to the end of your paper follows these guidelines, the fewer corrections you will have during format checking.

Sample Pages

5|Page Angela V. Proctor 2011, August 27

#### Sample Thesis Title Page (With Optional Logo)

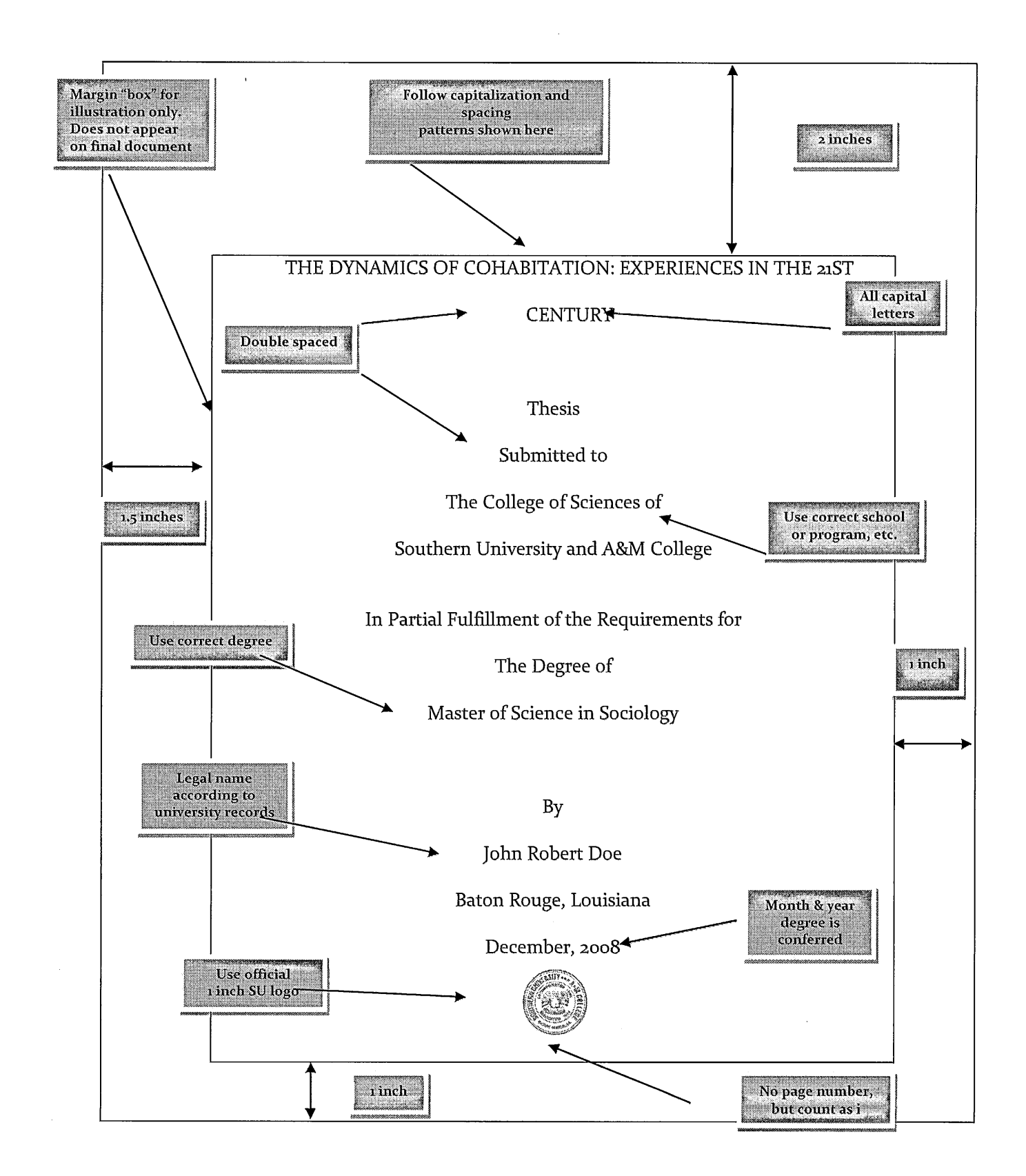

#### Sample Dissertation Title Page (Without Optional Logo)

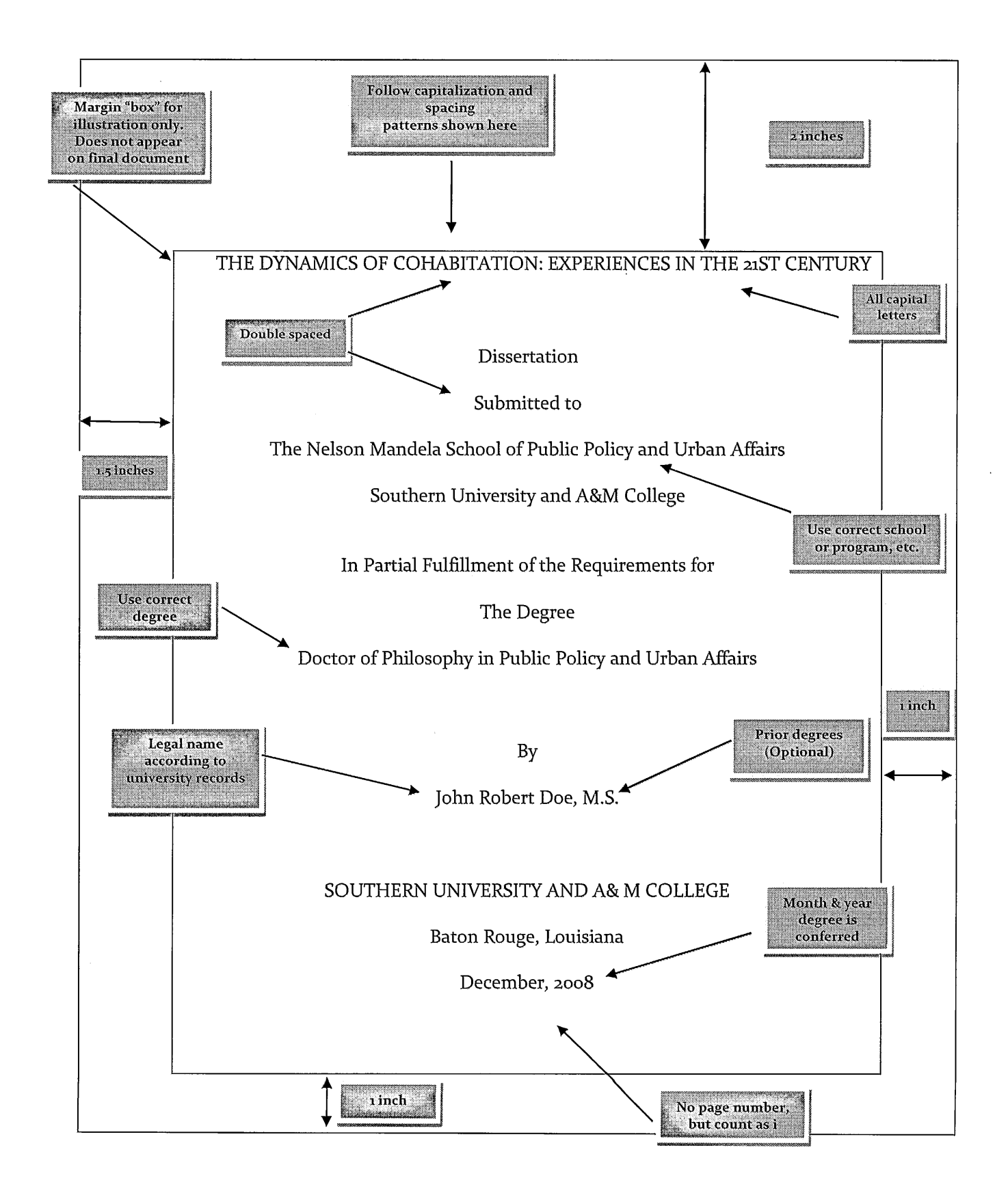

#### Sample Approval Page

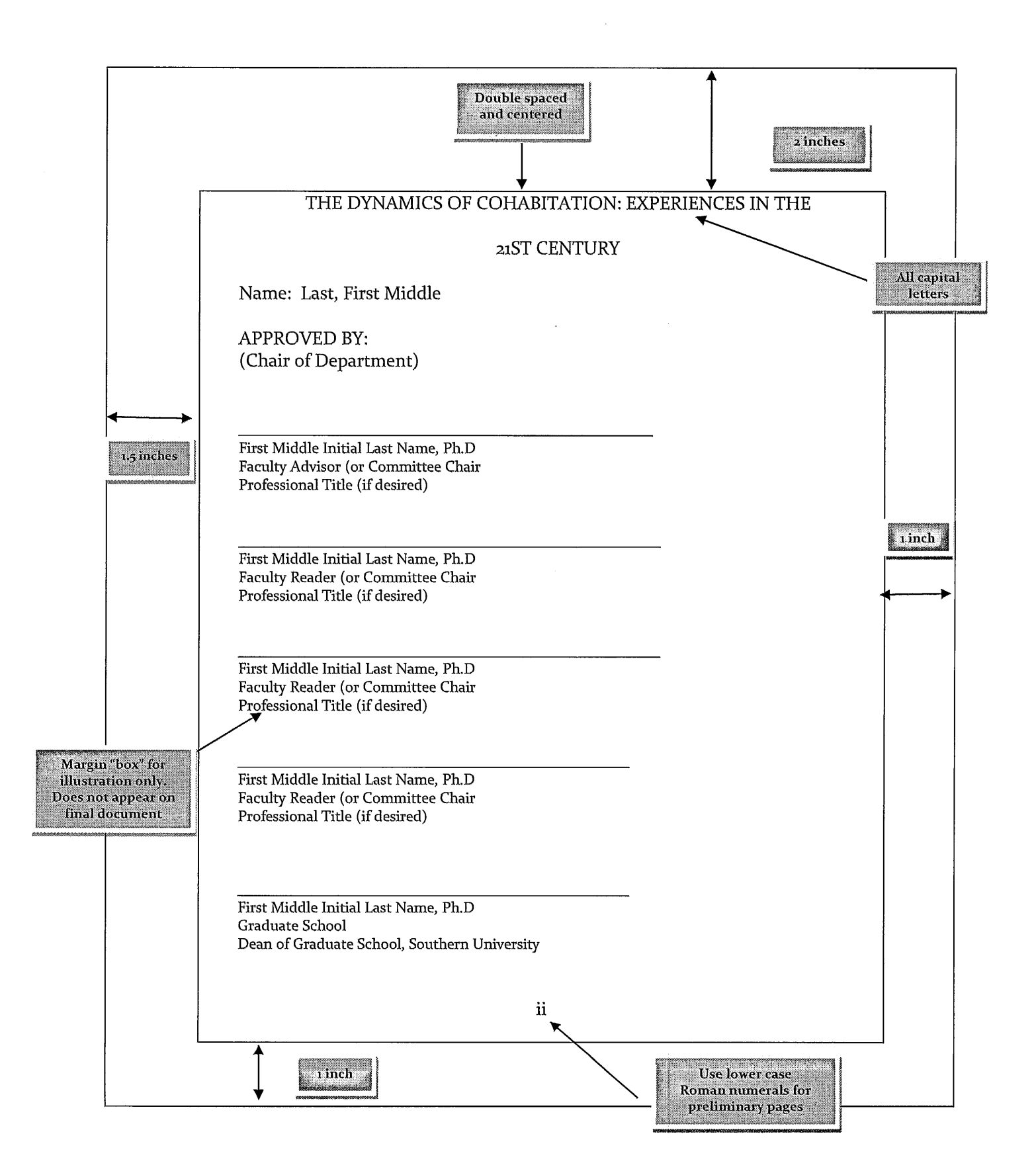

## Sample Copyright Page

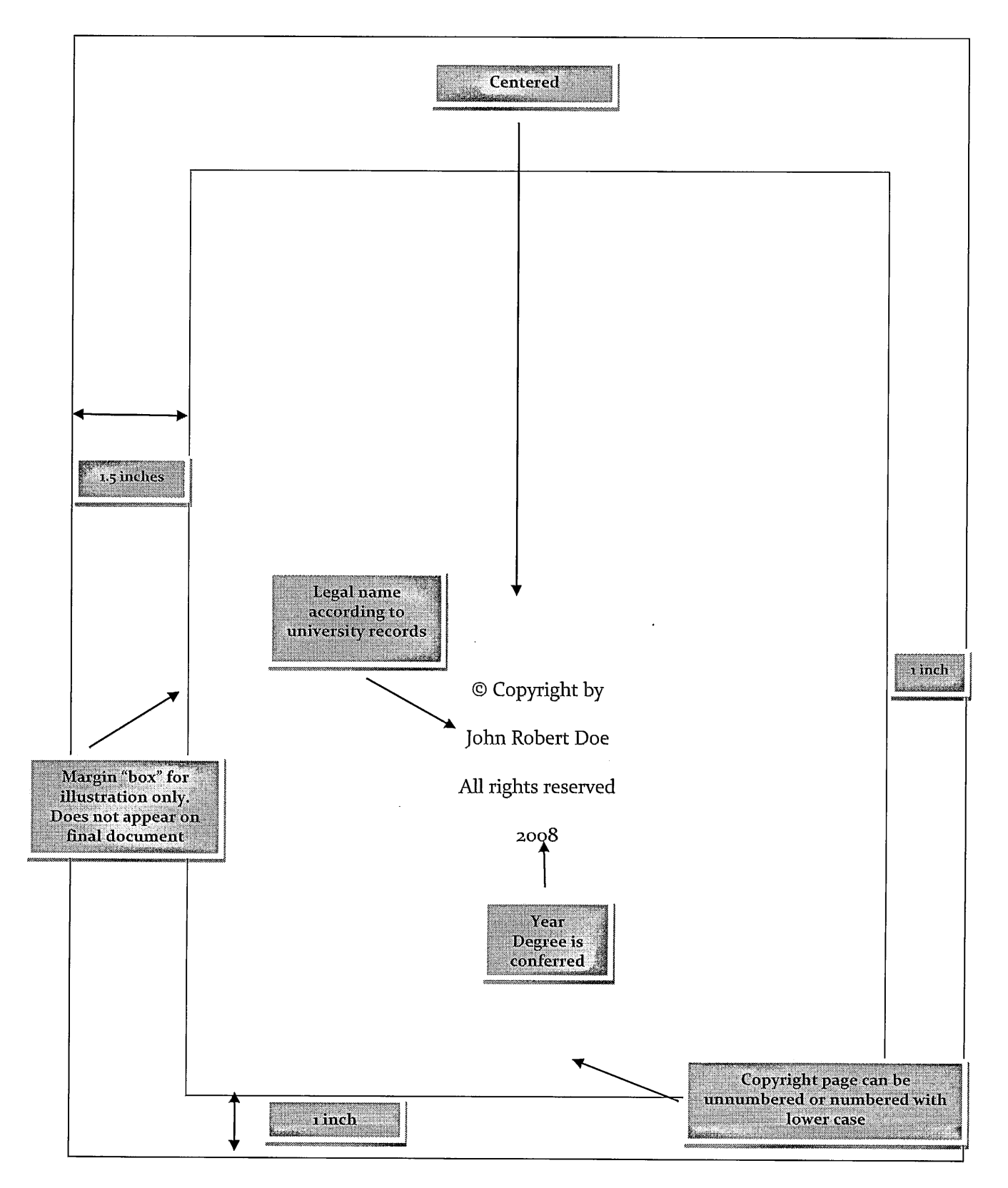

#### Sample Abstract Page

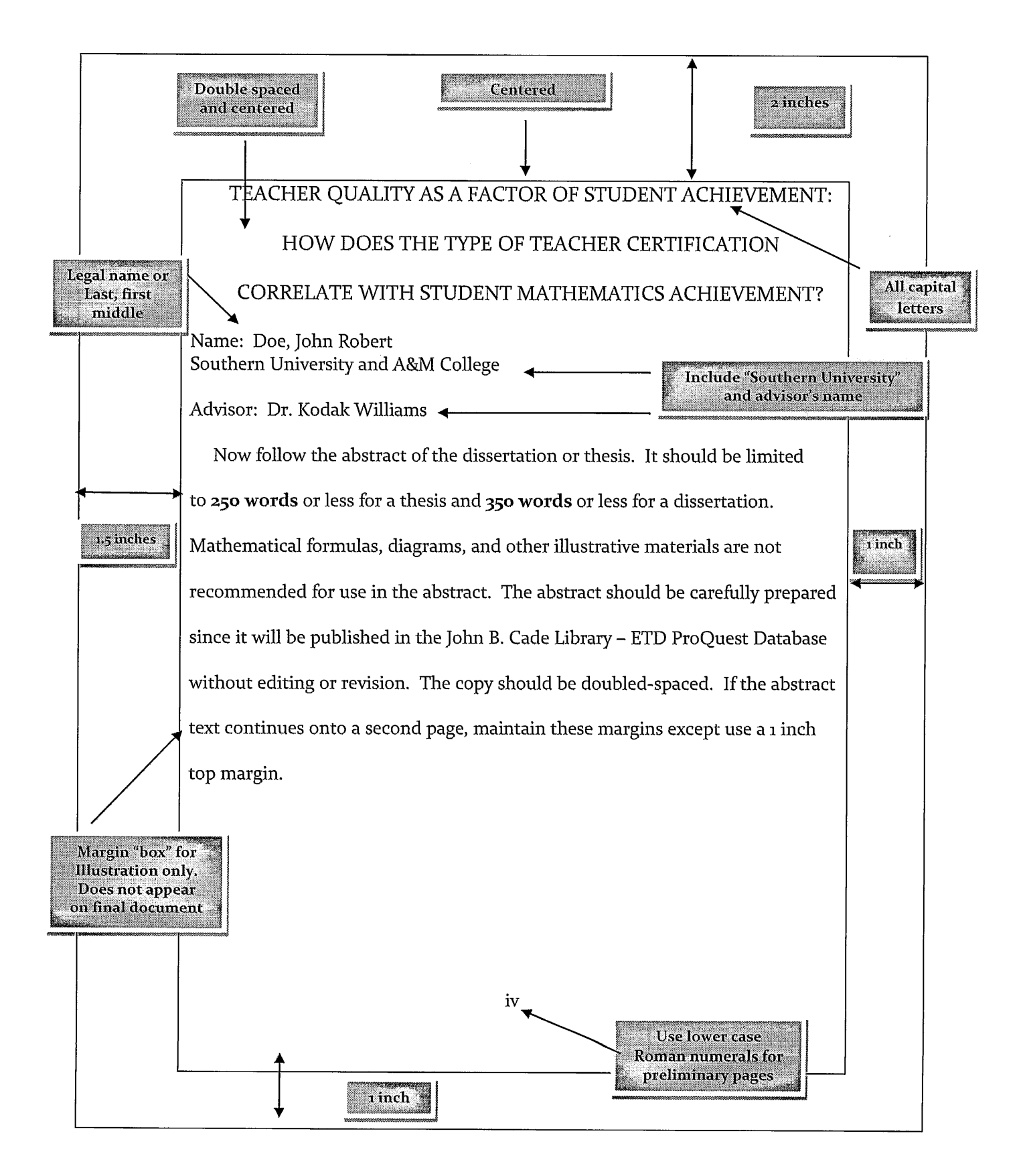

## **Sample Dedication Page**

...

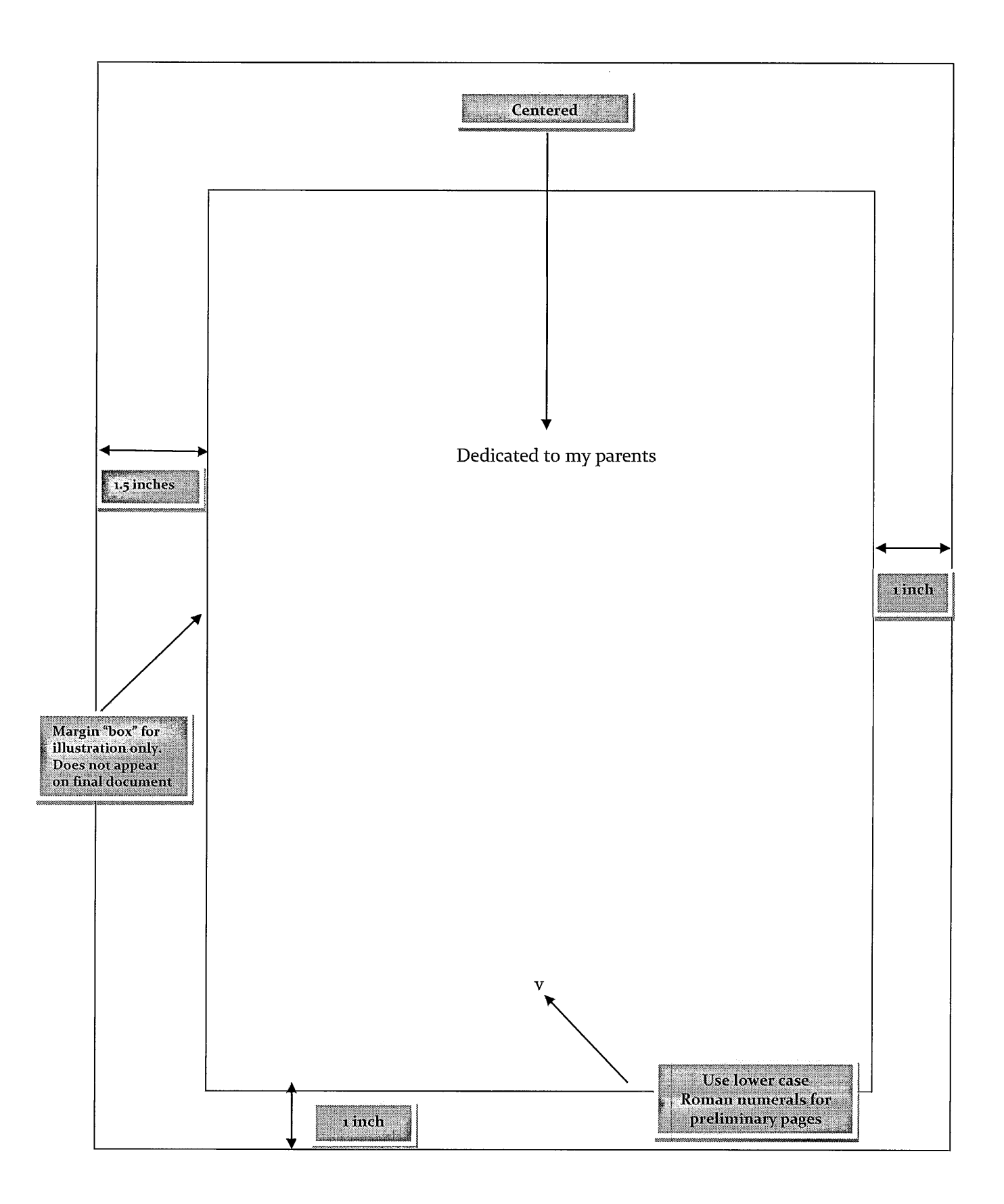

#### Sample Acknowledgements Page

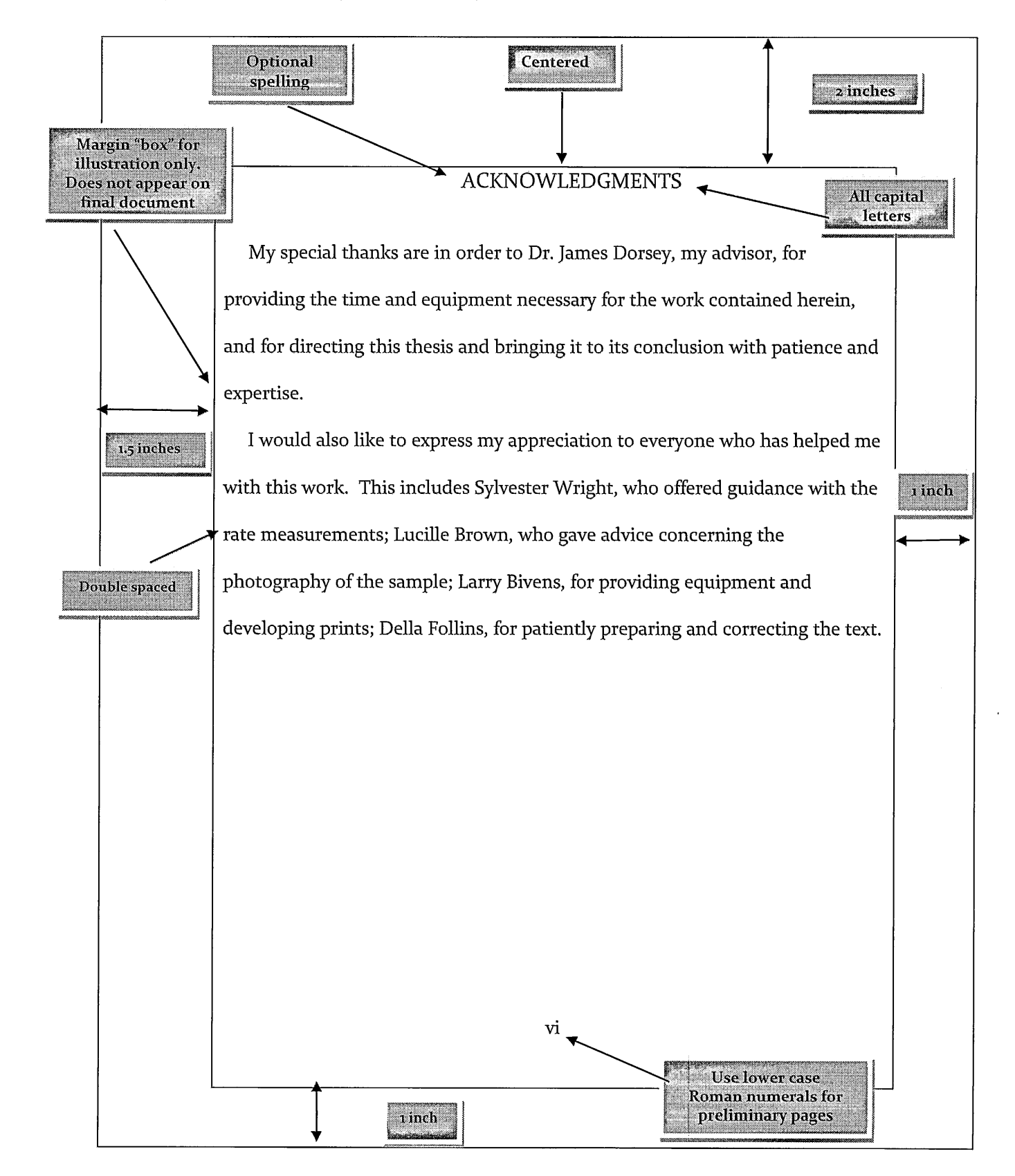

#### Sample Preface Page

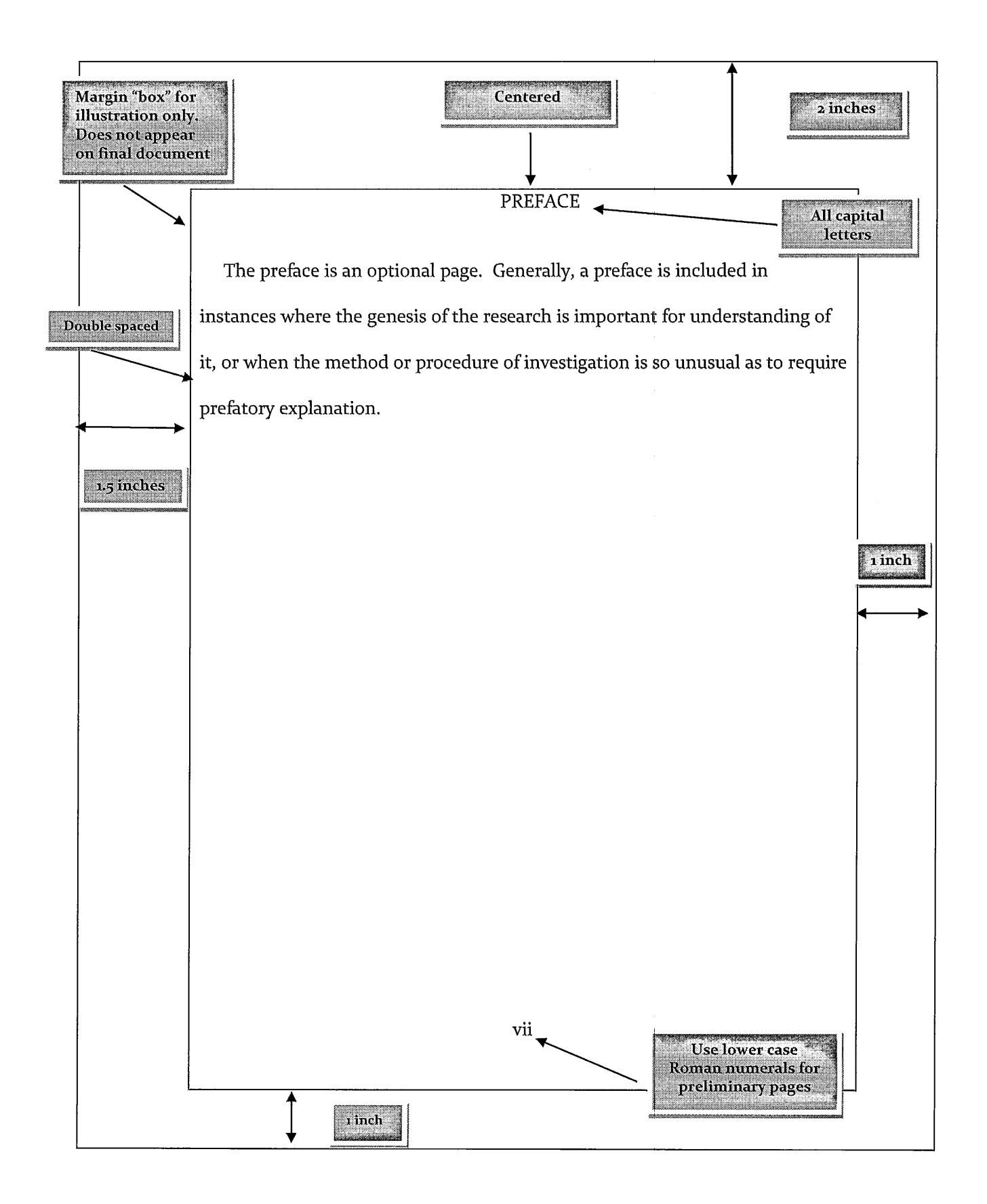

#### Sample Table of Contents Page (Example 1)

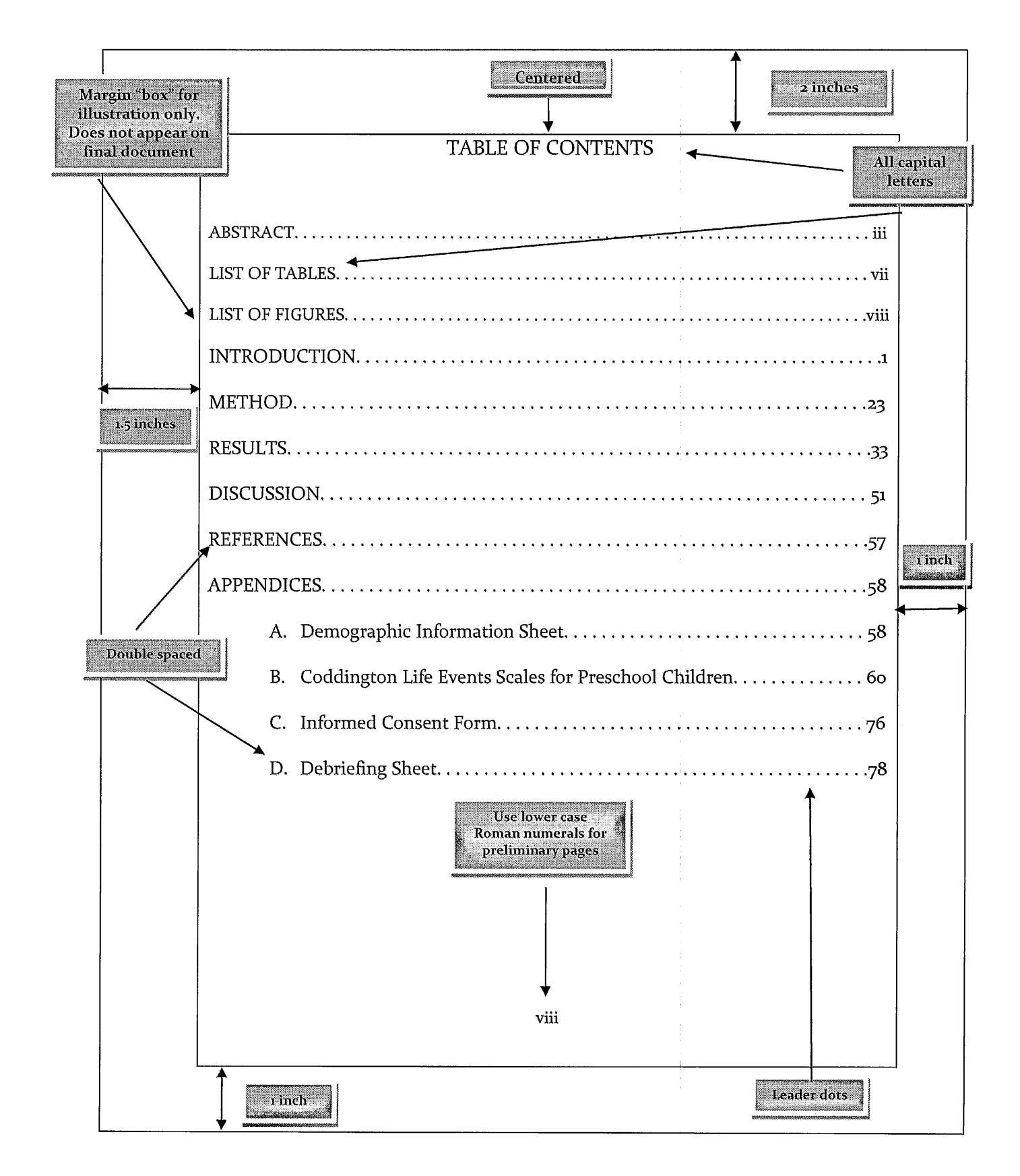

#### Sample Table of Contents Page (Example 2)

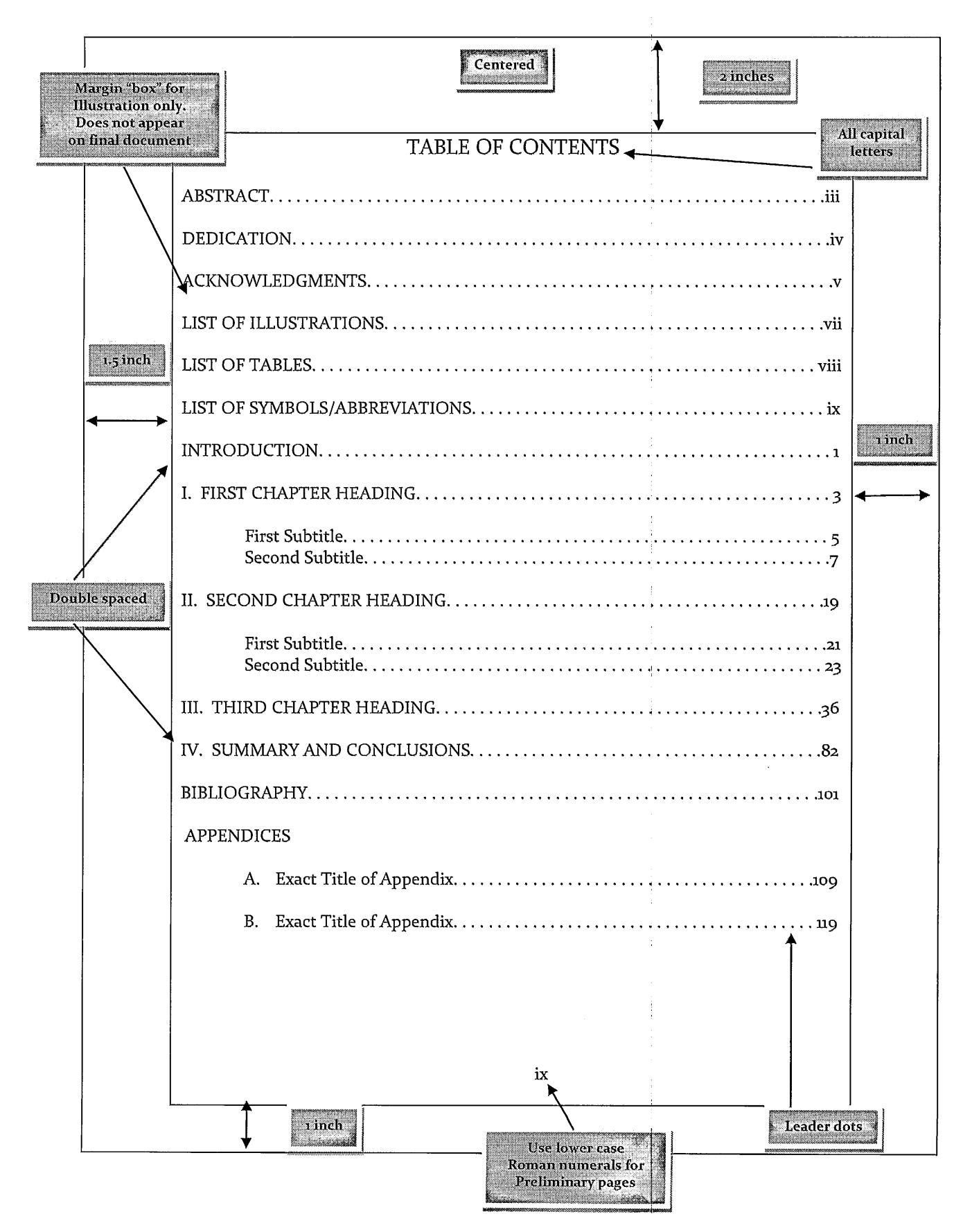

## **Sample Illustrations Page**

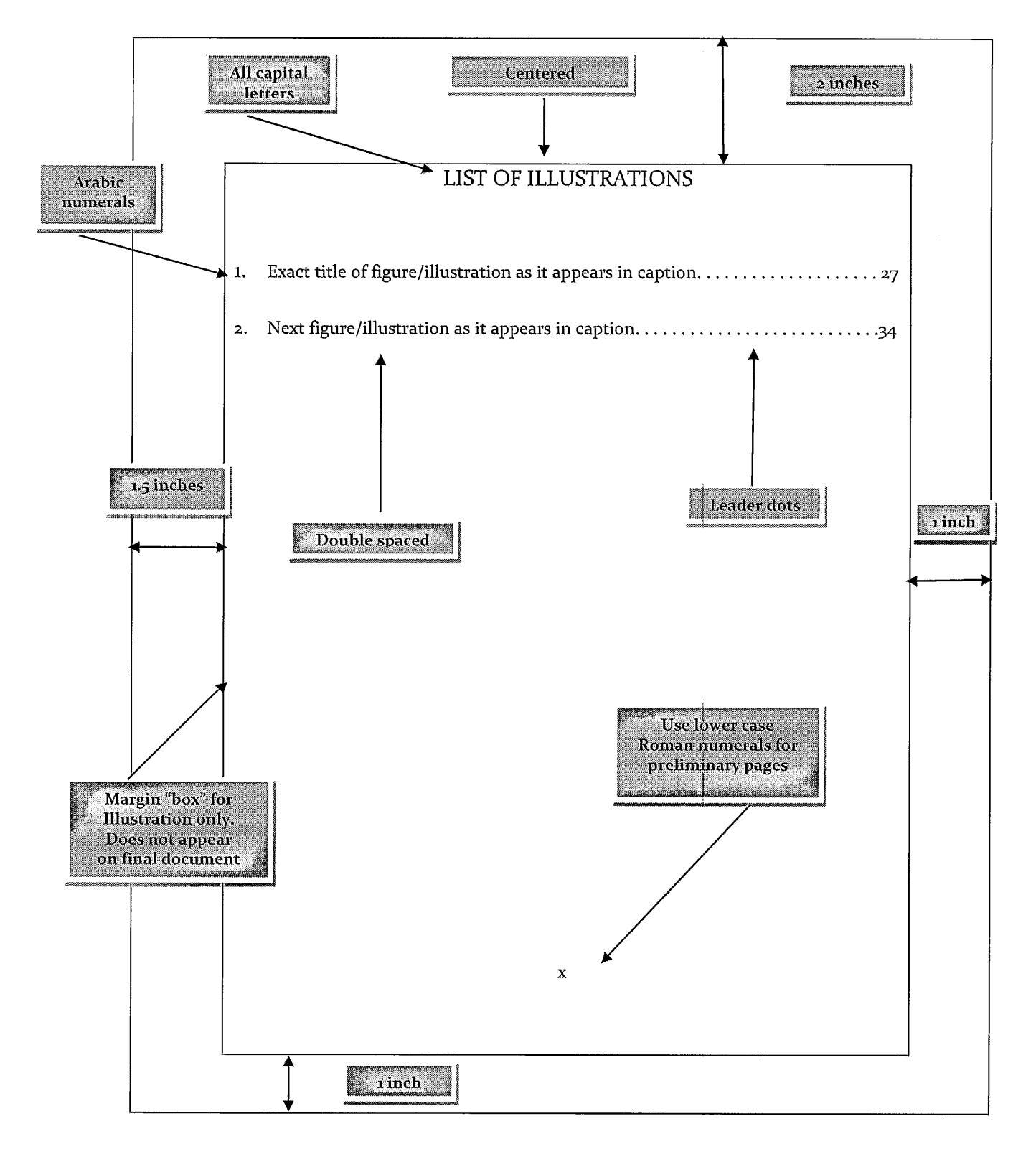

## **Sample Tables Page**

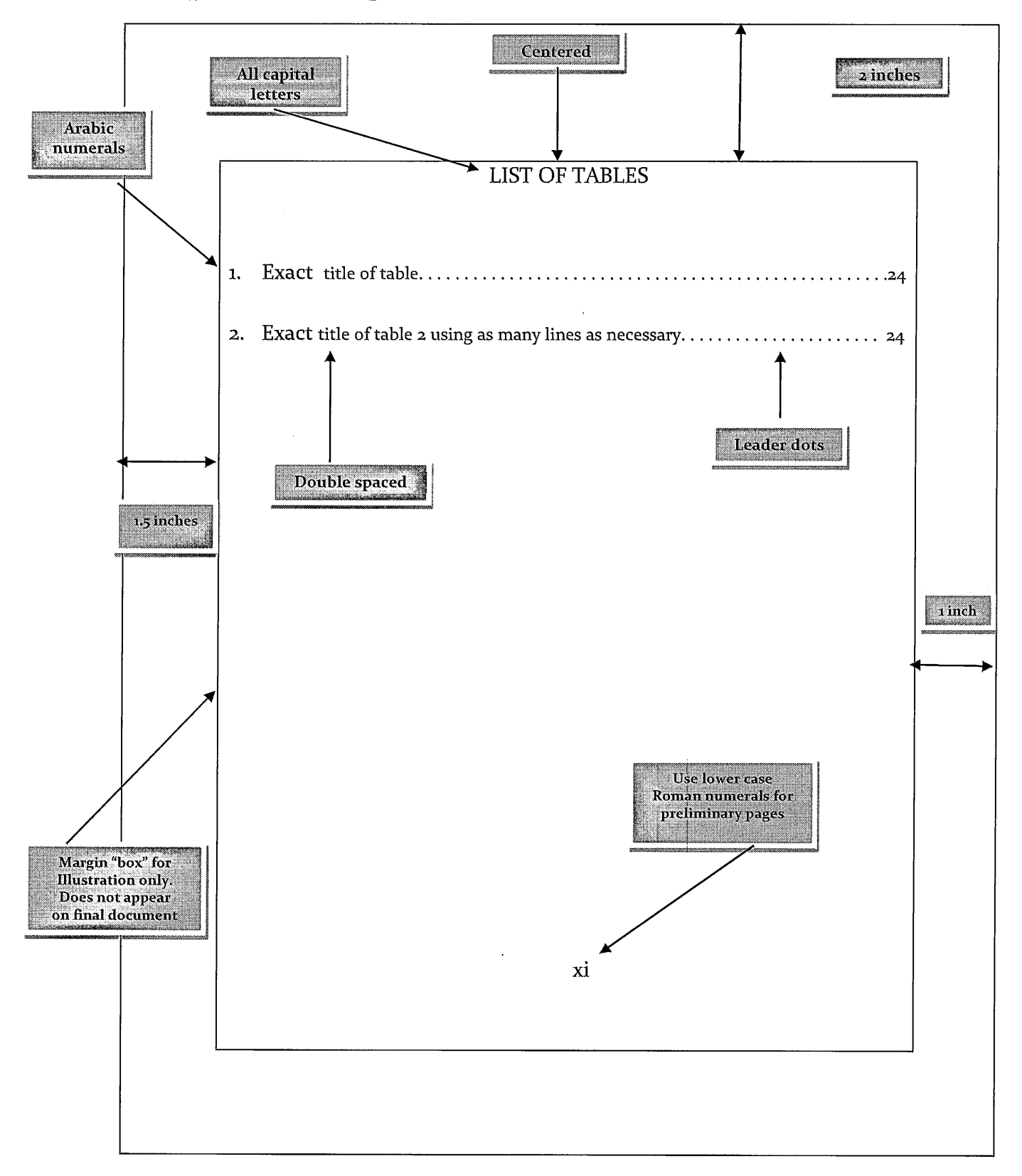

## Sample Abbreviations Page

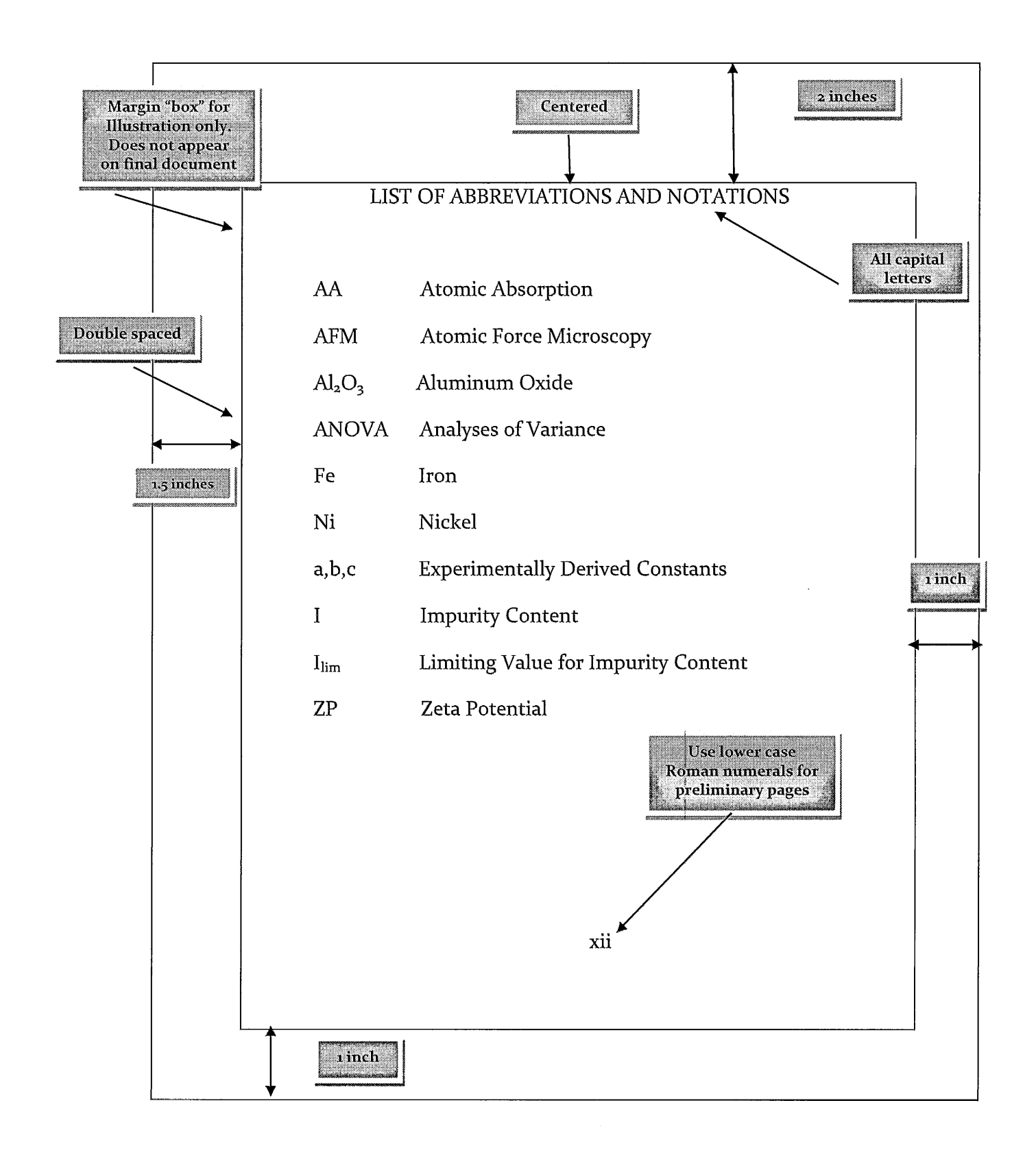

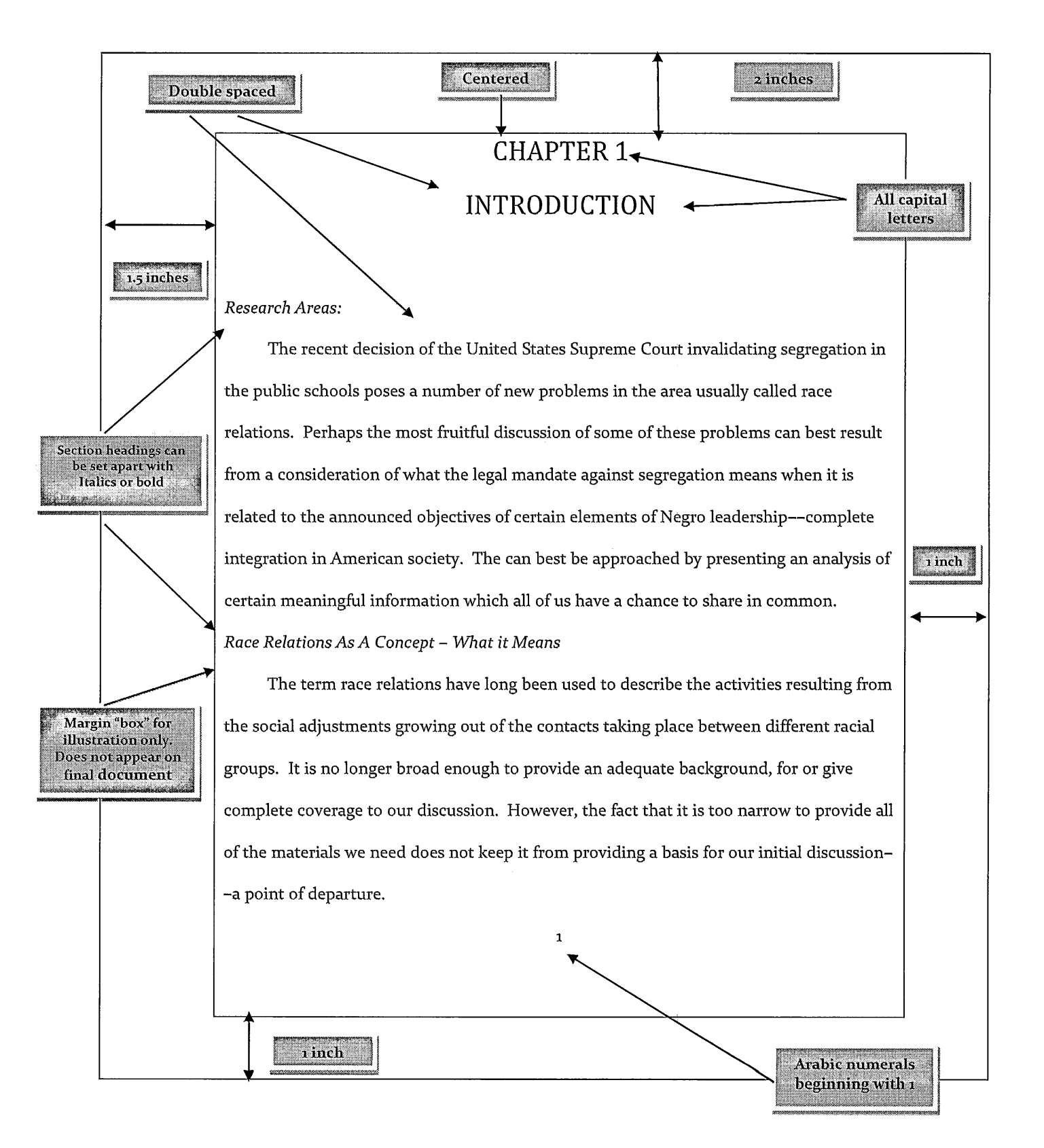

#### Sample - Chapter 1, Page 1 (Example #1)

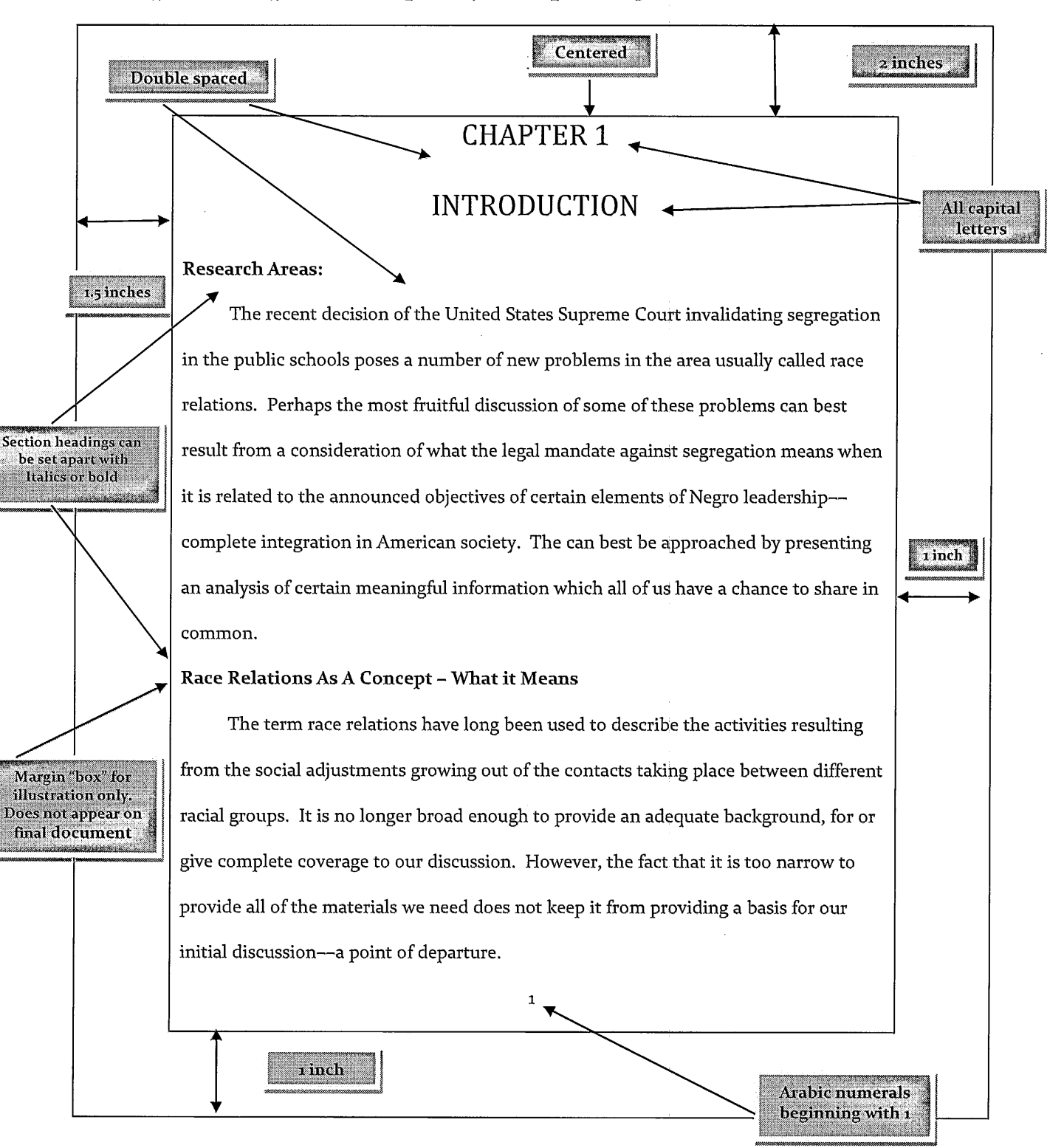

#### Sample - Chapter 1, Page 1 (Example #2)

#### Sample - Chapter 1, Page 2 (Example #3)

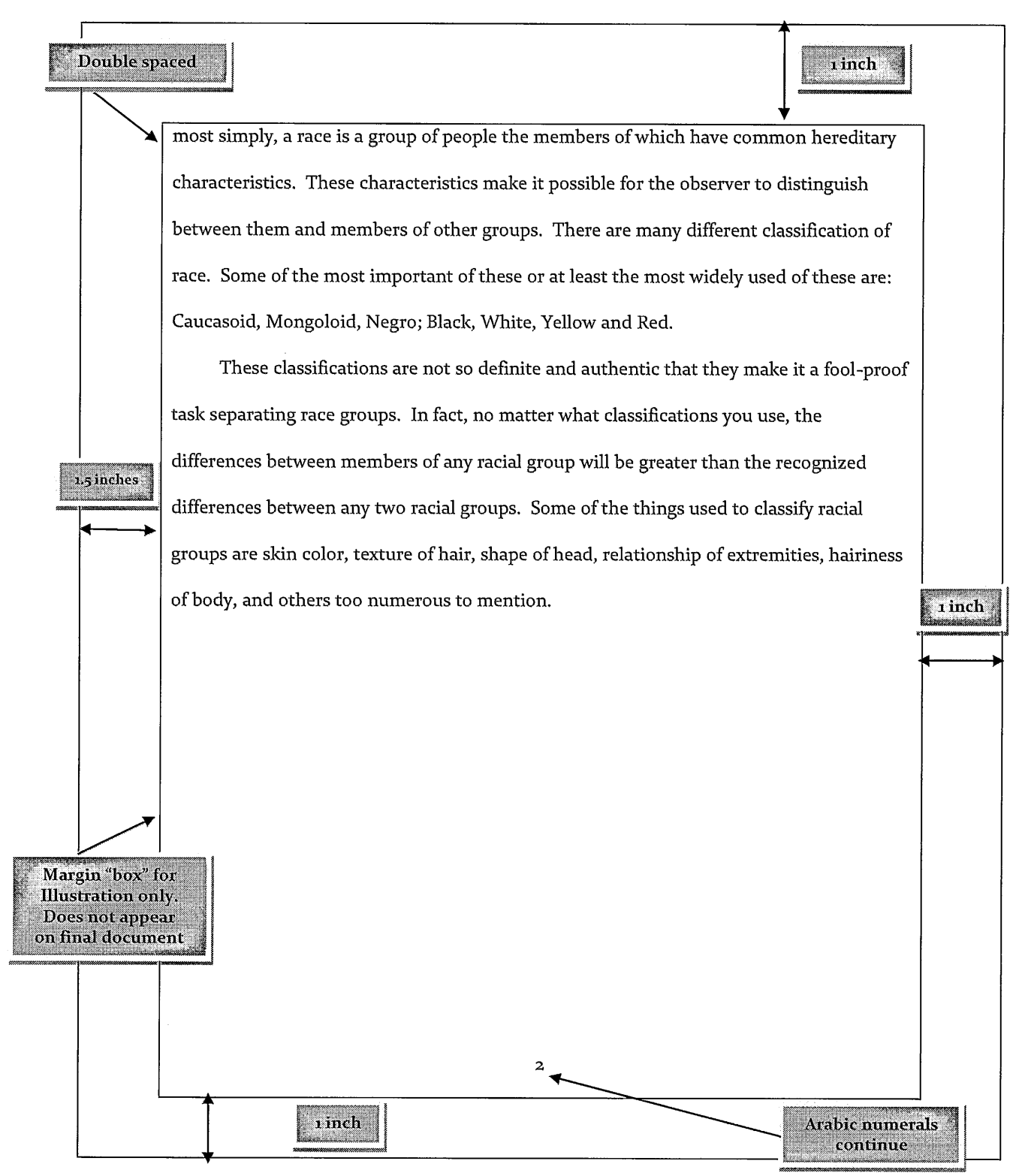

# **HOW to EMBED FONTS**

When fonts are embedded, readers of your work will be able to see your document as you intended, with the same fonts that you used.

If you do not embed all of your fonts, and those fonts are not available on the reader's computer, Adobe Acrobat will make its best guess at what font it should use as a substitute. This can result in significant differences between your original document and what the reader sees (particularly with symbol fonts).

#### Figure 1: Step 1 of the submission process

To embed your fonts in Microsoft Word 2007 or Later:

- 1. Create your manuscript using a **TrueType font MS Word**. Recommended fonts include **<u>Times-Roman</u>** and <u>**Times New Roman**</u> (ONLY).
- 2. Click the circular Office button in the upper left corner of Microsoft Word.
- 3. A new window will display. In the bottom right corner is a button, Word options. Click the **Word Options** button.

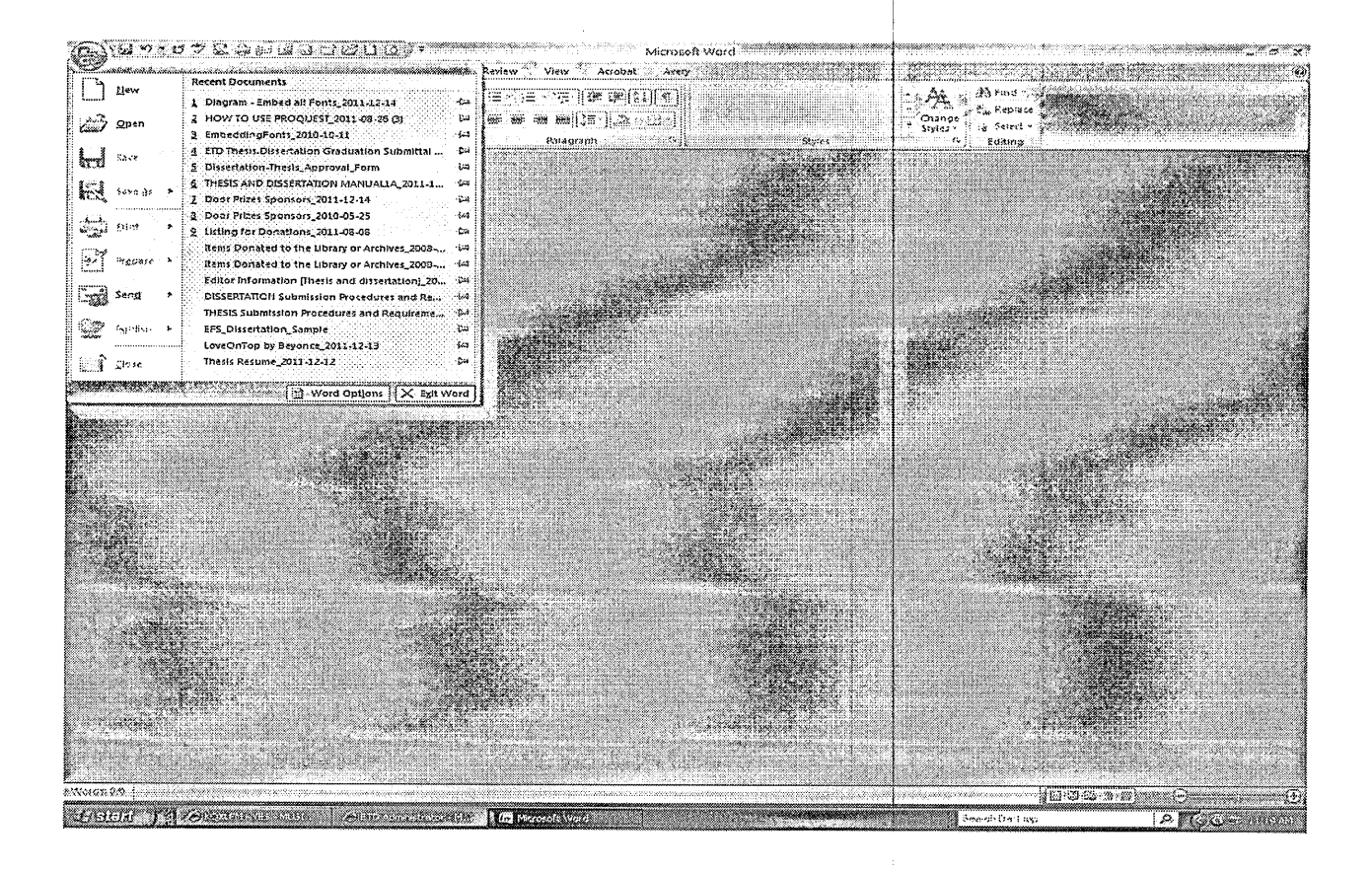

Choose Save from the left sidebar.

- 3. Check the box next to **Embed fonts in the file**.
- 4. Click the **OK** button.

Save the document again but this time **click save as** with the same file name but add a date on the end (or whatever you choose).

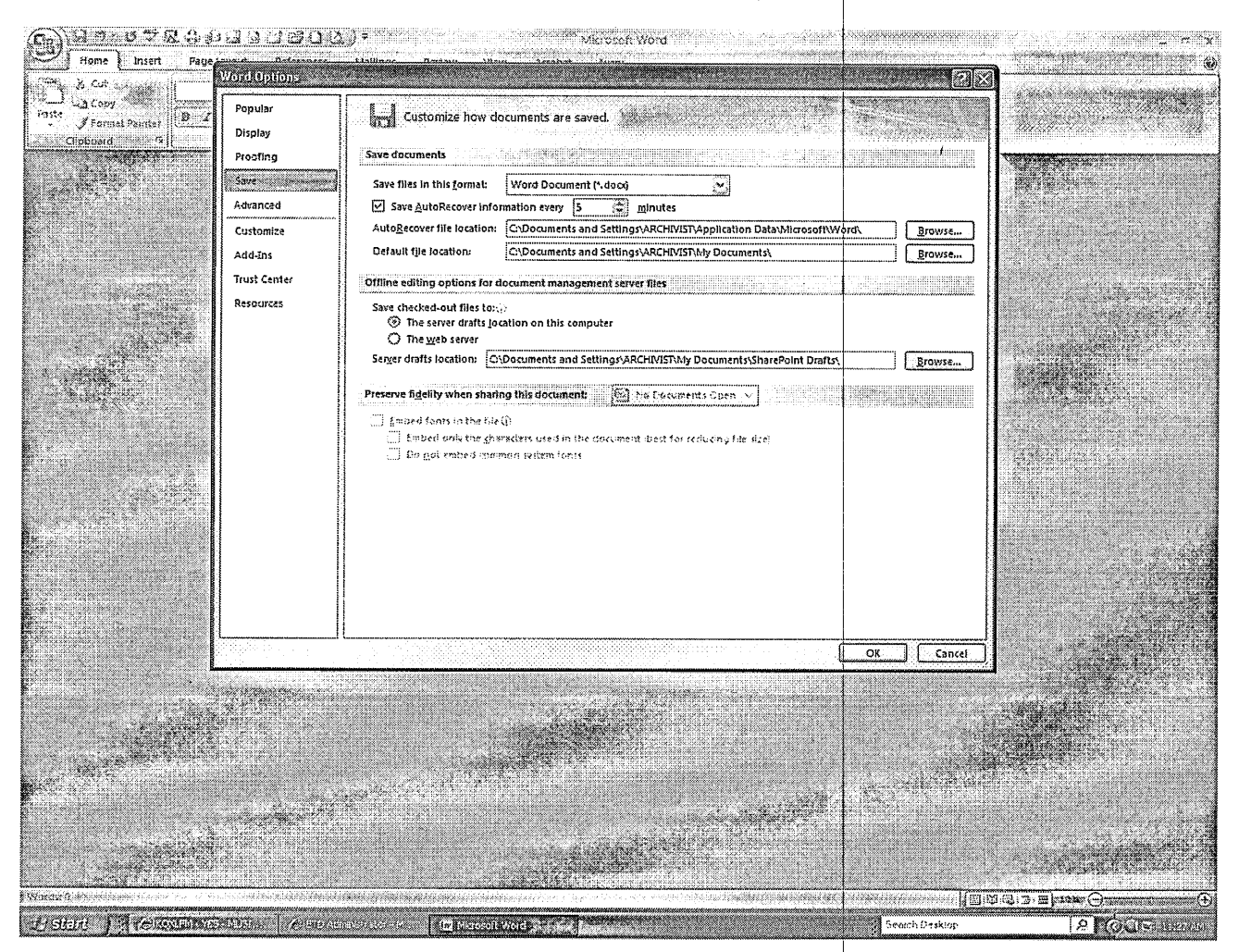

#### **TO CREATE YOUR Portable Document Format (PDF)**

If you have Acrobat professional version you should see it within the tools bar of Microsoft Word. Just click on **Acrobat** on the tools menu – then click on **Create PDF**. If for some reason you aren't able to complete the above task there is another method. Within MS Word [your document should be opened] click on the **printer icon** - from the drop-down box of [name of printer] choose **Adobe PDF** – click OK. This method will create the document for you.

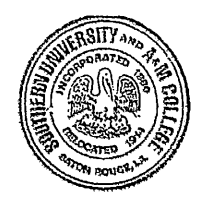

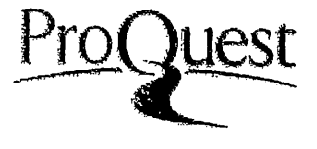

**HOW TO SUBMIT** 

## AND UPLOAD TO PROQUEST/UMI ETD

#### **Creating an Account**

From the main page of the ETD [Electronic Thesis and Dissertation].

Homepage site: http://www.etdadmin.com/subr

- ★ At the top of the page on the right hand side [Students:] CLICK on SUBMIT NEXT
- Click the link <u>Create an Account</u> or login using an existing account:
- ★ If this will be your first time using the system then you will be creating an account not logging in.
- ✗ If you are revising an existing ETD click "Revise"

| (All + 2) hopping addition and some some solution is                                                                                                    |                                                                                                    |
|----------------------------------------------------------------------------------------------------|----------------------------------------------------------------------------------------------------|
| The Edd Yors Amontan Tools Hole.                                                                                                    | 1 (2) X) (20 · 7                                                                                                    |
| *                                                                                                    | and a second second second second second second second second second second second second second second second                                                                                                    |
| x Co.gle                                                                                                    | • Hora Jh                                                                                                    |
| Tanonita 1 54 2 Southern Linearth and A 2 Hatten Account stream No 1) Southern Linearthy and A                                                                                                    | A particulors - Branking manut                                                                                                    |
| (Curi Elo Administrato - Southam University and Autom)                                                                                                    |                                                                                                    |
| UMI ETIADMINISTRATOR                                                                                                    | Administrators: Szan.n<br>Okutenhe: <u>Submy</u> Revisa                                                                                                    |
| ■ มากการสุดที่สุดที่สุดที่สุดที่สุดที่สุดที่สุดที่สุดที่สุดที่สุดที่สุดที่สุดที่สุดที่สุดที่สุดที่สุดที่สุดที<br>สุดที่สุดที่สุดที่สุดที่สุดที่สุดที่สุดที่สุดที่สุดที่สุดที่สุดที่สุดที่สุดที่สุดที่สุดที่สุดที่สุดที่สุดที่สุดที่<br>สุดที่สุดที่สุดที่สุดที่สุดที่สุดที่สุดที่สุดที่สุดที่สุดที่สุดที่สุดที่สุดที่สุดที่สุดที่สุดที่สุดที่สุดที่สุดที่สุดที่สุดที่สุดที่สุดที่สุดที่สุดที่สุดที่สุดที่สุดที<br>สารที่สุดที่สุดที่สุดที่สุดที่สุดที่สุดที่สุดที่สุดที่สุดที่สุดที่สุดที่สุดที่สุดที่สุดที่สุดที่สุดที่สุดที่สุด<br>สารที่สุดที่สุดที่สุดที่สุดที่สุดที่สุดที่สุดที่สุดที่สุดที่สุดที่สุดที่สุดที่สุดที่สุดที่สุดที่สุดที่สุดที่สุดที่สุดที่สุดที่สุดที่สุดที่สุดที่สุดที่สุดที่สุดที่สุดที่สุดที่สุดที่สุดที่สุดที่สุดที่สุดที่ส<br>สารที่สุดที่สุดที่สุดที่สุดที่สุดที่สุดที่สุดที่สุดที่สุดที่สุดที่สุดที่สุดที่สุดที่สุดที่สุดที่สุดที่สุดที่สุดที่สุดที่สุดที่สุดที่สุดที่สุดที่สุดที่สุดที่สุดที่สุดที่สุดที่สุดที่สุดที่สุดที่สุดที่สุดที่สุดที่สุดที่สุดที่สุดที่สุดที่สุดที่สุดที                                                                                                    |                                                                                                    |
| Publishing your disasrtation/thesis at Southern University and A&M College<br>Campus Resources & Guidelines for Southern University and A&M College                                                                                                    | 1                                                                                                    |
| This source where your account and the source of the source of the sourc |                                                                                                    |
| Compute Resources     Learn more aboutyour instructions outcalines & isaquirery.                                                                                                    | dourdents                                                                                                    |
| Preparing to submit your dimentation or thusis                                                                                                    |                                                                                                    |
| ארגלעות כזו מעובוג סו מפגע טסי מסלגווויטוע פינו מעובע זי ראזאנגע אין איינע אייר אייראנער פואיאט אוויער איירא א<br>אפאן געראי                                                                                                    | hea נוגע האל געון ארא אין ארא אין ארא אין ארא אין ארא אין ארא אין ארא אין ארא אין ארא אין ארא אין ארא אין ארא א<br>ארא איז איז איז איז איז איז איז איז איז אי                                                                                                    |
| <ul> <li><u>Publishing Guides</u></li> <li>New instructions and guides to help you prepare your manuscript.</li> </ul>                                                                                                    |                                                                                                    |
| About ProQuest/UNI Dimentation Publishing                                                                                                    |                                                                                                    |
| <u>Разблиянили Паляндала близналися і</u> в та чиліба олу соприявляна зайсекся риоваліся, акальну, как dissemina<br>газелість Пу риовалість Пу рибалість Паланда и вани в убли саяванают от тиків рала та місата розвина ації вися<br>на паланда на паланда на паланда на паланда на паланда на паланда на паланда на паланда на паланда на паланда на                                                                                                    | 2014 garduate                                                                                                    |
| 20115544) A2014.1/1.12542415707.<br>8 2012 7×041441 U.G., A Jogis n                                                                                                    | ,<br>KuDubitan<br>Invirosi,                                                                                                    |
| ProQuest                                                                                                    |                                                                                                    |
| and the second second                                                                                                    | and the second second second second second second second second second second second second second second second                                                                                                    |
|                                                                                                    | D monnet 10 * 7,1007 *                                                                                                    |
|                                                                                                    | Philippine Philippine |

1 Page Angela V. Proctor 2011, August 27

## Create your account

 $\otimes$ 

Fill in the form below to register and submit your dissertation/thesis.

- **To Create an account** fill out the form. Enter and submit the basic information requested name, username, password and email address [NOTE! do not use Southern University's email as the email address] use a personal email address here].
- After the online form is completed **CLICK on the Sign Up button** to submit your information.

|                          | *required <u>Clear Form</u>                          |
|--------------------------|------------------------------------------------------|
| Email*:                  | An email will be sent to this address for activation |
| Verify Email*:           |                                                      |
| First Name*:             |                                                      |
| Middle Name:             |                                                      |
| Last Name*:              |                                                      |
| Institution*:            | Southern University and A&M College                  |
| Country of Citizenship*; | Select Country                                       |
| Username*:               | Must be at least 4 characters                        |
| Password*                | Must be at least 4 characters                        |
| Verify Password*:        |                                                      |
|                          | Sign Up                                              |

After the account is set up, a <u>verification email</u> is sent to you immediately. Activate your account by following the link included in the email. Once you have activated your account, follow the submission instructions provided on the site.

An email will be sent to the address you entered, allowing you to confirm your account.

2 Page Angela V. Proctor 2011, August 27

| Your account has been created - please activate using your email                                                                                                    |                                                                                         |
|----------------------------------------------------------------------------------------------------|-----------------------------------------------------------------------------------------|
| Before you begin using your account, it must be activated. We've sent an email to martene                                                                                                    | ene.coles@proquest.com. The email includes a link you can use to activale your account. |
| lfyou have any questions, please <u>contact Technical Support</u> , and the second state of the second state of | and an an an an an an an an an an an an an                                              |
| <b>v</b>                                                                                                    |                                                                                         |

\* 7 8 8 8

Here is what the message will look like in your email client. Click "confirm your account" to activate your ETD account. The link will take you back to the login page.

From: UMI ETD Administrator [etdadministrator@proquest.com] Sent: Mon 11/7/2011 3:58 PM \* Ce State A Starter Starter • Subject: UMI ETD Administrator: Account Confirmation for Thank you for creating your account with UMI ETD Administrator. You can use this account to submit dissentations/theses, or to access other products and services from ProQuest/UMI, including Community of Scholars Expertise Profiles and CSA MyResearch. Please confirm your account to continue submitting your dissertation/thesis. If you experience problems clicking the link above, copy the URL below and paste it into your browser: http://www.etdadmin.com/cgi-bin/activateacct?accountId=1606640;siteId=432;tool=student Still having trouble logging in? Please email us at etdsupport@proquest.com Regards. UMI ETD Administrator http://www.etdadmin.com http://www.proquest.com/products umi/dissertations Please do not reply to this email. It is an unattended mailbox. If you need assistance, please contact Dissertations & Theses Support (http://www.etdadmin.com/cgi-bin/techsupport?category=login;siteId=432)

#### **The Submission Process**

3 Page Angela V. Proctor 2011, August 27

W

Once you have set up the account, you are ready to begin the submission process – a simple, process that should take, on average 30 minutes to complete. What follows now is a brief, step-by-step description of the submission process.

#### Instructions

#### Before you begin

Before you begin, please be sure you have the following: Then dlick on the Continue button.

١

| 🖉 ETD Auministrator: Manage Dissertations 0. Theses, Submit FIDs for Students, Windows Internet Explorer (1994 - 1995)                                                                                                    | والمحمد والمحمد والمحمد والمحمد والمحمد والمحمد والمحمد والمحمد والمحمد والمحمد والمحمد والمحمد والمحمد والمحم                                                                                                    | Sain                                     |
|----------------------------------------------------------------------------------------------------|----------------------------------------------------------------------------------------------------|------------------------------------------|
| GG * Distance addation control to such a series of the st                                                                                                    | Y B F X B Gugs                                                                                                    | 0                                        |
| File Ecit Viany Paventes Toola Halp                                                                                                    |                                                                                                    |                                          |
| r Courte                                                                                                    |                                                                                                    | ti x                                     |
| in Gorige y Steering , More >>                                                                                                    |                                                                                                    | Sign In 🔧                                |
| A Faronkas 53 2 Southern University and A& D National Action Network No D Southern University and A& The menter.com - Breaking of                                                                                                    | rews                                                                                                    |                                          |
| CHETD Addrinistrator - Manage Descentations & Theses,                                                                                                    | in . a de Page - Sefety -                                                                                                    | Tools - Do                               |
| UMI ETDOMINISTRATOR                                                                                                    | Mr. Etxtba ] Bian Con                                                                                                    |                                          |
| (funning Distantations & These ) Run Roports Manuage Sile -                                                                                                    |                                                                                                    |                                          |
| Sudmission steps: Instructions                                                                                                    |                                                                                                    |                                          |
| Publishing information:                                                                                                    |                                                                                                    | a da da da da da da da da da da da da da |
| L Instructioner - Structure - Instructure - Instructure - | Alki Dissentation Publishing for publishing. Your automission will be ravis                                                                                                    | wad .                                    |
| Proquestillin agreement     Belore you begin, please be sure you have the following:                                                                                                    | •                                                                                                    | 1                                        |
| Contact information • Full fast of the disagrishing the format. This must be one file. If your manuscriptical<br>You also must embed fonds in the PDF. For tigs on creating PDF files, see the PDF FACs                                                                                                    | n Word of RTF latmat, you can convert of AGP of Using the <u>PDF Conversion</u>                                                                                                    | 4<br>(00)                                |
| About my dissentation/besid: • Abstract                                                                                                    |                                                                                                    | j                                        |
| 🗌 Uisseriation/Tresis deluis 🔹 🔹 Cutional Supplementary Maa (Images, data, aic.)that are an integral part of the dissertation/I                                                                                                    | 1988. But not part of the tait                                                                                                    | 1                                        |
| D FDF • Advisor and other Committee Members' Names                                                                                                    |                                                                                                    |                                          |
| D Supplementatillas (optional) . Subject Category, Ploase choose one to three subject categories from the Subject Category)                                                                                                    | st 🕮 that least the state to state the set to be the state of the state of the sta | į                                        |
| Notes (optional) Notes (optional) Notes | ploading ii), you can sava your information and come back io finish. No                                                                                                    |                                          |
| Submission & payment                                                                                                    |                                                                                                    |                                          |
| Register U.S. Copyright                                                                                                    |                                                                                                    |                                          |
| D Order caples                                                                                                    |                                                                                                    |                                          |
| Shipping ackiness                                                                                                    |                                                                                                    |                                          |
|                                                                                                    |                                                                                                    | • '                                      |
|                                                                                                    |                                                                                                    | 4                                        |
|                                                                                                    | Binternet : Ar Ar                                                                                                    | 00% +                                    |

Figure 1: Step 1 of the submission process

Selecting Publishing Options and Accepting the ProQuest/UMI Publishing Agreement

4 Page Angela V. Proctor 2013, August 27 Student authors can select one of two options: **Traditional Publishing** or **Open Access Publishing. Traditional Publishing** is the option UMI Dissertation Publishing has always supported. **Open Access Publishing** is a new approach that combines the features of Traditional Publishing with free and open access to the full-text PDF of the graduate work. [Note!! there is a **\$95 fee for Open Access Publishing**]. **Publish options:** Select yes or no if you want search engines to discover your work.

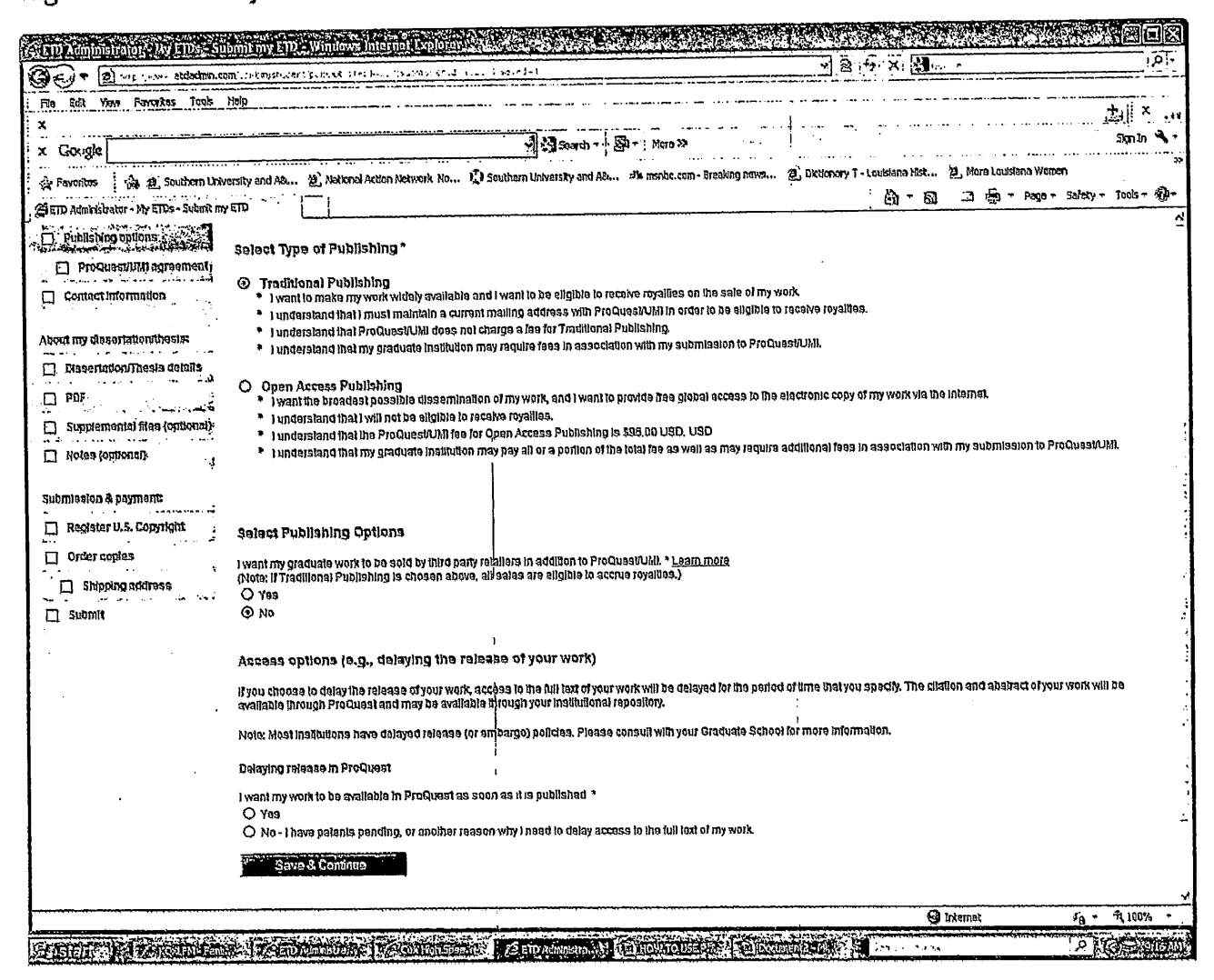

After you have selected the publishing option that best fits your needs, you will be prompted to accept the ProQuest/UMI Publishing Agreement to continue. The agreement is customized based on the publishing options selected. You **must** accept the agreement to submit a dissertation or thesis.

Figure 2: Step 2 ProQuest/UMI Agreement

**Traditional Publishing Agreement** 

5 | Page Angela V. Proctor 2011, August 27 This Agreement is between the author (Author) and ProQuest LLC, through its UMI® Dissertation Publishing business (ProQuest/UMI). Under this Agreement, Author grants ProQuest/UMI certain rights to preserve, archive and publish the dissertation or thesis, abstract, and index terms (the Work) provided by Author to ProQuest/UMI.

## Section I. License for Inclusion of the Work in UMI® Publishing Program.

Grant of Rights. Author hereby grants to ProQuest/UMI the non-exclusive, worldwide right to reproduce, distribute, display and transmit the Work (in whole or in part) in such tangible and electronic formats as may be in existence now or developed in the future. Click on the Accept button.

| A ETD Abministratory, Ky ETDS*, Submit my ETD*, Windows Internet Explores 25-4 Augusta and a second<br>second second second second second second second second second second second second second second second second<br>second second second second second second second second second second second second second second second second<br>second second seco |                                                                                                    |
|----------------------------------------------------------------------------------------------------|----------------------------------------------------------------------------------------------------|
| ( בין איז איז איז איז איז איז איז איז איז איז                                                                                                    | الم) المراجع (a) (a) (a) (a) (b) (a) (b) (b) (c) (c) (c) (c) (c) (c) (c) (c) (c) (c                                                                                                    |
| i Ria Edit Yew Favorkes Tools Help<br>i x                                                                                                    |                                                                                                    |
| x Carole                                                                                                    | +1 × .,                                                                                                    |
| 1 Standard Standard Standard Standard Standard Standard Standard Standard Standard Standard Standard Standard St                                                                                                    | Spin A -                                                                                                    |
| 2 revulues 2, Southern University and A8 2, Nextonel Action Network No 13 Southern University and A8                                                                                                    | و ش msnbc.com - Broaking news في Dktionary T - Louisiana Hist في More Louisiana Women من الم                                                                                                    |
| White the I to preside the state of the second second seco       | 的 * Gi · Ci 争 * Page * Safoty * Tools + 例 *                                                                                                    |
| institution to anaute application of any realizing of a ceeese relation.                                                                                                    | in na iloratiy of institutional repository. Author must work diracily with Author's degrae granting<br>ng to the Work by Author's degrae granting institution.                                                                                                    |
| Copyright and Deposit with the Litrary of Congress. At Author's option, as<br>payment of the applicable ice, Produest/UAH will submit an application for n<br>copyright registration of the Work is sought, Produest/UAH may make a copy<br>the Library of Congress.                                                                                                    | s indicated in the Register U.S. Gopyright screen of the online submission process, and upon<br>registration of Author's copyright in the Work in Author's name, in addition, regardless of whether<br>ay of the Work exaitable to the Library of Congress in digital, microform or other format as required by                                                                                                    |
| Delivery of the Work, Author shall provide to ProQuestUNI the Work and all<br>Guide 1: Preparine Your Manuscriet for Submission,                                                                                                    | il necessary supporting documents during the online submission process, according to                                                                                                    |
| Riggina Verification. Aution represents and warrants that Author is the cogni<br>and distribute bind party materials configured in any part of the Work, includir<br>and will indemnity Procus                                                                                                    | signi holder of ihe Work and has obtained all nacassary rights to permit ProQuestVUM to reproduce<br>Ing all nacessary licenses for any non-oublic, ihird party software necessary to access, display, and<br>nactural for any third party claims related to the Work as submitted for publication.                                                                                                    |
| Section I). Rights pursuant to Traditional Publishing.                                                                                                    |                                                                                                    |
| Author's election of Traditional as the type of Publishing confirms Author's cr<br>described beiny.                                                                                                    | hore to have ProQuestVIII) publish the Vioix according to the Traditional Publishing option                                                                                                    |
| <u>Itadillonal Publishing,</u> ProQuestUkil may exercise the rights granted under<br>modia and/or as part of electronic dalabase and reference products or saryi                                                                                                    | r Saction ) above including through the sale of individual copies of the Work in langible of elactronic<br>fcca,                                                                                                    |
| <u>Publishing Face, and Roxailles</u> , Thero is no publishing fac charged for disse<br>assess additional fees. ProQuestUNII will pay reyalites of 10% of its nai teve<br>ProQuestUNII. Royalites will be paid when accrued earned reyalites reach 5.<br>ProQuest/UNITs royally payment obligation will coase.                                                                                                    | ertallons and thosos submitted through the Ukil& ETD Administrator. Author's institution may<br>renue from sales of the Work, conditioned on Author maintaining a current address on record with<br>525 00 USD. If, after 28 years, earned royalilas do not accrue to at least \$25.00 USD.                                                                                                    |
| Acknowledgement: I have read, undersland and agree to this ProQuesiVIX<br>chosen                                                                                                    | y) Agreament, including all rights and rastrictions included within the publishing option that I have                                                                                                    |
| Accept                                                                                                    |                                                                                                    |
| Southern Upiversity an                                                                                                    | nd ASM Collaga                                                                                                    |
| \$2012 ProQuest LLC. AD rights rest                                                                                                    | served. Terms and Conditions                                                                                                    |
| ProQu                                                                                                    | 1851                                                                                                    |
|                                                                                                    | Ŷ                                                                                                    |
| Sharay in Country of the Indiana Country of the Indiana                                                                                                    | 🖓 Internet 🕴 👍 + 🛱 100% -                                                                                                    |
|                                                                                                    | Provide and the second design of the second state of the second second |

#### Figure 3: Step 3 Contact Information

Please enter your contact information. This information will be used to process your submission.

\* - required. When completed - Click on the Save and Continue button.

6 Page Angela V. Proctor 2011, August 27

| IETD Administration & My, FIDS - St                                                                            | ibmit ny ETD), Windows Inter                                                     | net explore extension and the second second                                   |                                                 |                                        |
|----------------------------------------------------------------------------------------------------|----------------------------------------------------------------------------------|-------------------------------------------------------------------------------|-------------------------------------------------|----------------------------------------|
| DO - a) hitps://s=0.ra.etdadmir                                                                                | ncom/ep-ter,'it-ite-it/center-Gatelia                                            | 1638-tubilis 306(d+)24-)2650409*1                                             |                                                 | rgh                                    |
| File Edt Vew Favoritas Tools                                                                                   | Help                                                                             | ·······                                                                       | چينيند سير منسيع عاد مديد                       | ÷, ×                                   |
| X . Cauda                                                                                                    |                                                                                  | Search + St + Mora 3                                                          |                                                 | signifi a                              |
|                                                                                                    |                                                                                  | Network No. 10 Southern University and Ale., 474 monbs, com-                  | Breaking news 29) Dictionary T - Louisiana Hist | 😰 More Louisiana Women 🧉               |
| Favorites (4, 2, 5outhern Univ                                                                                 | ATT AND ADD. S. INCLUSION ACCOUNT                                                |                                                                               | <b>尚</b> -司                                     | • 🗂 🖓 T Paga + Safety - Tools - 🔞      |
| CID Hamasadar Bry Live Adama In                                                                                | Candina and                                                                      |                                                                               | ······································          | ,,,,,,,,,,,,,,,,,,,,,,,,,,,,,,,,,,,,,, |
| VI Promissing opportation                                                                                      | First Name*:                                                                     |                                                                               |                                                 |                                        |
| (M) Processiumi agreement                                                                                      | Middle Name:                                                                     | · · · · · · · · · · · · · · · · · · ·                                         |                                                 |                                        |
| L' comactimonnauon                                                                                             | Last Name*:                                                                      | Jaguars                                                                       |                                                 |                                        |
| bout my desenation/hesis:                                                                                      | Country of Glozanahip*:                                                          | United States                                                                 | <u>*</u>                                        |                                        |
| Dissertation Thesis details                                                                                    | Institution"                                                                     | Southam University and A&M College                                            |                                                 |                                        |
| PDF                                                                                                    | Lewavert swan addrass                                                            | archives@cox.net<br>Enter permanent email address, not your institution email | address.                                        | the second state of the                |
| Supplemental files (optional)                                                                                  |                                                                                  | Country cade                                                                  |                                                 |                                        |
| Notes (optional)                                                                                               |                                                                                  | (outaide US) Area code Phone Extensiv                                         | m  <br>                                         |                                        |
|                                                                                                    | Phone Number.                                                                    | 1 225 7712624                                                                 |                                                 |                                        |
| ubmission & payment                                                                                            |                                                                                  |                                                                               |                                                 |                                        |
| Register U.S. Copyright                                                                                        | Current Address:                                                                 |                                                                               |                                                 | ,                                      |
| Order copies                                                                                                   | Country":                                                                        |                                                                               | -24                                             |                                        |
| 🔲 Shipping address                                                                                             | Sileeiyoqiaaa.                                                                   | John B, Cade Library                                                          |                                                 |                                        |
| Submit .                                                                                                    | Street Address line 2:                                                           | 167 Roosevelt Steptoe Avenue                                                  |                                                 |                                        |
| 43 <i>2 14</i> 4                                                                                               | Street Address line 3:                                                           |                                                                               |                                                 |                                        |
|                                                                                                    | City                                                                             | Baton Rouge                                                                   |                                                 |                                        |
|                                                                                                    | State/Province*:                                                                 | Louisiana vi                                                                  |                                                 |                                        |
|                                                                                                    | Zin(Posta) code*                                                                 | 70813                                                                         | · .                                             |                                        |
|                                                                                                    | , .                                                                              |                                                                               |                                                 |                                        |
|                                                                                                    | Permanent Malling Address*;                                                      |                                                                               |                                                 |                                        |
|                                                                                                    | Use current addresa;                                                             | Permanent address la same as current addre                                    |                                                 |                                        |
|                                                                                                    | Dolo officilizati                                                                | XXXXX JALAN                                                                   |                                                 |                                        |
|                                                                                                    | Data anacina                                                                     | 1111-00                                                                       |                                                 |                                        |
|                                                                                                    | Country*:                                                                        | , united in face s                                                            |                                                 |                                        |
|                                                                                                    |                                                                                  |                                                                               | i : /                                           | Internet An +: A 100%                  |
| HER PACEMEN                                                                                                    | a Treaman and the                                                                | CONTROLSING CONTROLSING TO ADVISE                                             | 195 Martin Ballin Sever Deillor                 | I A VIGIERA                            |
| The second second second second second second second second second second second second second second second s | <del>ار به ماده در بالغريب از در استر بالغريب بين در العرب العربي مع</del> اد ما | ]                                                                             |                                                 |                                        |
|                                                                                                    |                                                                                  |                                                                               |                                                 |                                        |
|                                                                                                    |                                                                                  |                                                                               |                                                 |                                        |
|                                                                                                    |                                                                                  |                                                                               |                                                 |                                        |
|                                                                                                    |                                                                                  |                                                                               |                                                 |                                        |
|                                                                                                    |                                                                                  |                                                                               |                                                 |                                        |
|                                                                                                    |                                                                                  |                                                                               |                                                 |                                        |
|                                                                                                    |                                                                                  |                                                                               |                                                 |                                        |
|                                                                                                    |                                                                                  |                                                                               |                                                 |                                        |
|                                                                                                    |                                                                                  |                                                                               | •                                               |                                        |
|                                                                                                    |                                                                                  |                                                                               |                                                 |                                        |
|                                                                                                    |                                                                                  |                                                                               |                                                 |                                        |
|                                                                                                    | •                                                                                | · · · ·                                                                       |                                                 |                                        |
|                                                                                                    |                                                                                  | 1                                                                             | 1                                               |                                        |

## Figure 4: Step 4 Dissertation/Thesis Details

1

#### Graduate Work Details

The fourth step in the process prompts one to enter all the necessary metadata about his or her graduate work – the title, advisor, committee members, subject category, etc. Information included

i

7 | Page Angela V. Proctor 2021, August 27

here should match what is included in the graduate work itself – that is, the title should be the exact same as it is on the title page of the submitted manuscript, capitalizing the first letter of all important words. <u>It is highly recommended that you "copy and paste" the title of your manuscript from</u> <u>your MS Word file into the field provided instead of manually typing it.</u> [see diagram below]. The ProQuest system <u>does not</u> have the check spell component. If there are errors found after the manuscript has been submitted and uploaded there is no way to correct it. This information is used to create the bibliographic record in the **ProQuest Dissertations & Theses (PQDT)** database. Information such as subject categories and keywords help other researchers discover your work in PQDT. You must have at least four (4) keywords but six (6) are the maximum. After you have completed filling out the entire form – **Click on the Save and Continue button**.

| G. EID Administrator, My EIDS Si                                                                                | ibmit my ETD- Windows Inte                               | rnet Explorer 🚓 🖓 🖓               |                                        |                                       | Contract of the Second                    | der este           |                 |                                         |
|----------------------------------------------------------------------------------------------------|----------------------------------------------------------|-----------------------------------|----------------------------------------|---------------------------------------|-------------------------------------------|--------------------|-----------------|-----------------------------------------|
| 🖉 🐨 擅 🕛 15 merer etdadmin.ci                                                                                    | om, continuesti, lan filtar - in platta - a              | 1,92,935000010-1-6201-58.4343     |                                        |                                       | * 2 (+) X 3                               | - 6-0 <del>7</del> |                 | <u>_</u> [@F                            |
| Fia Edit View Favorites Tools                                                                                   | Help                                                     |                                   |                                        |                                       |                                           |                    |                 | · · · · · · · · · · · · · · · · · · ·   |
| X                                                                                                    |                                                          |                                   |                                        |                                       | ÷ .                                       | ••••               |                 | Ы × ,;;                                 |
| x Gorgle                                                                                                    |                                                          | •                                 | Search • S                             | teroM ≈ 0                             |                                           |                    | • • · · · ·     | Skon In 🔧 -                             |
| 😭 Pavoritos 🍦 😰 Southern Univ                                                                                   | rensity and A& 🔌 Notional Actio                          | n Network No 🚺 Southern Un        | iversity and AB                        | 🛪 msnbc.com - Breaking news           | B; Dictionary T - Louisiana Hist          | 2) More Louis      | slana Women     | 33                                      |
| GETD Administrator - My ETDs - Submit my                                                                        | enp                                                      |                                   |                                        |                                       | ු හි - ක                                  | 36.                | Poga - Safety - | Toola - 🔞-                              |
| Publishing Information:                                                                                         | Tille":                                                  | L                                 |                                        |                                       | •                                         |                    |                 | 2                                       |
| lashaeliana                                                                                                    | Year Manuscopi Completed*:                               | 2012 -                            |                                        |                                       |                                           |                    |                 |                                         |
|                                                                                                    |                                                          |                                   |                                        |                                       |                                           |                    | ,               |                                         |
|                                                                                                    | Domoo (Dopartmont Informati                              | 0.54                              |                                        |                                       |                                           |                    |                 |                                         |
|                                                                                                    | Year degree awarded*:                                    | 2012 1                            |                                        |                                       |                                           |                    |                 |                                         |
| Contact information                                                                                             | Dagraa Awarded":                                         |                                   | Y)                                     |                                       |                                           |                    |                 | ه.<br>: :                               |
| About nu disectation/hosise                                                                                     | Department":                                             |                                   |                                        | vj                                    |                                           |                    |                 | 1                                       |
| Discontation Obasis Patrice                                                                                     |                                                          |                                   |                                        |                                       |                                           |                    |                 |                                         |
| Service and a service of the service of the                                                                     | AdvisonSupernsonCommitte                                 | e Chairt;                         |                                        |                                       |                                           |                    |                 | ļ                                       |
|                                                                                                    | Enter your primary advisor(a), nor                       | Aont sums commitse to uch next    | to degrees as pail                     | of the name.                          |                                           | •                  |                 |                                         |
| Supplemental files (optional)                                                                                   |                                                          | FlistName:                        | Middlə iniliai                         | : LastNama:                           | 1                                         |                    |                 |                                         |
| 🔲 Notes (optional)                                                                                              |                                                          |                                   |                                        | <u></u>                               | 1                                         |                    |                 |                                         |
| Submission & normanty                                                                                           |                                                          |                                   | _ L                                    |                                       | Li li li li li li li li li li li li li li |                    |                 | 4 A A A A A A A A A A A A A A A A A A A |
| The state are a man of                                                                                          |                                                          |                                   |                                        |                                       |                                           |                    |                 | 1                                       |
| Li wellatet ora robbitilet                                                                                      | Committee Members:<br>include up to 10 names. Do not inc | lude degrees as part of the name. |                                        |                                       |                                           |                    |                 | 1                                       |
|                                                                                                    |                                                          | First Name                        | Nurdia Iniliak                         | i ast Nama-                           |                                           |                    |                 |                                         |
| 🗋 Shippingaddreaa                                                                                               |                                                          | 1 041790755                       | - [                                    | Add1140/10,                           | ן                                         |                    |                 |                                         |
| 🗋 Sulamit                                                                                                    |                                                          |                                   |                                        |                                       | ļ                                         |                    |                 |                                         |
|                                                                                                    |                                                          |                                   |                                        |                                       | 1                                         |                    |                 |                                         |
|                                                                                                    |                                                          |                                   |                                        | · · · · · · · · · · · · · · · · · · · | <b>7</b>                                  |                    |                 |                                         |
|                                                                                                    |                                                          |                                   |                                        |                                       | -                                         |                    |                 |                                         |
|                                                                                                    |                                                          |                                   |                                        |                                       |                                           |                    |                 |                                         |
|                                                                                                    |                                                          |                                   |                                        |                                       |                                           |                    |                 |                                         |
|                                                                                                    |                                                          |                                   | Ί΄                                     |                                       | ]                                         |                    |                 |                                         |
|                                                                                                    |                                                          |                                   |                                        | Add another mem                       | 190                                       |                    |                 |                                         |
|                                                                                                    |                                                          |                                   |                                        |                                       |                                           |                    |                 |                                         |
| Dana                                                                                                    |                                                          | ,                                 | ······································ |                                       | <del>G</del> i                            | temat              | <i>i</i> h • #  | . 100%                                  |
| A STATE OF A STATE OF A STATE OF A STATE OF A STATE OF A STATE OF A STATE OF A STATE OF A STATE OF A STATE OF A |                                                          |                                   | natio Si Tre                           |                                       |                                           |                    | O TRO           | Altin many                              |

#### Figure 5: Step 5 PDF

#### Uploading the PDF

In this next step of the process, you must upload a **PDF version** of your graduate work. If one does not have a PDF version of their graduate work, the ETD Administrator provides a Word-to-

```
8 | Page .
Angela V. Proctor
2022, August 27
```

PDF Conversion tool. The conversion tool will take a Microsoft Word document, or an RTF document, and convert it to PDF for you. It is very important, though, for each person to review the resulting PDF, to make sure there were no formatting issues or other problems that occurred in the conversion process.

Browse for and select your document file (on your hard drive). If you have not already converted the document to a PDF file, you can do so on this page.

**NOTE:** You must also make sure that 1) All **fonts are embedded** in the PDF; and 2) The PDF security settings **allow** printing and modification of the document. Both are critical to the publishing process. For more information on these two issues, please see our **online PDF** Help **page**. After uploading your PDF – **Click on the Save and Continue button**.

| (f) (f) http://www.stdadmin.u                                                                                                    | com/sgi-bin/admin/pdRsiteld=355;submissionId=112229                                                                                                    | · Sox Craine                                                                                                    |
|----------------------------------------------------------------------------------------------------|----------------------------------------------------------------------------------------------------|----------------------------------------------------------------------------------------------------|
| ETD Administrator - Mana *                                                                                                    |                                                                                                    | And the second second second second second second second second second second second second second second second |
| File Edit View Favorites Tool                                                                                                    | s Help                                                                                                    | 1424.24                                                                                                    |
| x Google                                                                                                    | + Sarch + · · · · · · · · · · · · · · · · · ·                                                                                                    | 🕹 Sign In 🦄 🔸                                                                                                    |
| 🏠 🗿 subr.edu Southern Univer 🕽                                                                                                    | 🖪 Southern University and A., 🗿 California Courts - Vacata 🗿 Dictionary A - Louisiana H.,. 🕫 menoc.com - Bi                                                                                                    | eaking ne 🗿 Welcome to Facebook - L 🔃 Netilia                                                                    |
| Submitsion steps:<br>Publishing Information:<br>I instructions<br>Produceshild agreement<br>Contact information<br>About my dissertation/thests;<br>Dissertation/Thests dotation;<br>PDS<br>Contact information | PDF         Por must upload your work as a PDF. If you don't have a PDF Ne yet, you can <u>convert your manuscicle PDF</u> using Other PDF Requirements:         Other PDF Requirements:         • Fonis must be embedded.         • Security settings must be set to "No security". Encrypted files cannot be processed for publishing.         • The maximum file size that can be uploaded is 250MB.         PDF:         • Browso         Having thoule uploading your file? Try out <u>Rasks Upload Look</u> . | a the conversion loci we provide.                                                                                |

#### Figure 6: Step 6 Supplemental Files (optional)

#### **Uploading Supplementary Files**

Next, you may upload supplementary files that support your graduate work. Examples might be sound clips or spreadsheets of research data. One can upload as many supplementary files as they

9 Page Angela V. Proctor 2011, August 27 need to. If one uploads a set of files that are "zipped", that is how we will distribute the files with  $\stackrel{\frown}{\rightarrow}$  the full text – as a zipped file. If there are no supplementary files – Scroll down towards the bottom of the page and Click on the Save and Continue button.

| Marisonau - Subme              |                                                                                                    | <b>.</b>  |
|--------------------------------|----------------------------------------------------------------------------------------------------|-----------|
| Submission steps;              | Supplemental Files (optional)                                                                                                    | ыа<br>Г ( |
| Publishing information:        | ll supplementary malerials - like audio, video and spreadsheels - are part of your dissertation or thesis, you can submit them as supplemental files. These files will be made available a<br>ProQuest Dissertations & Theses when your work is published.                          | A REAL    |
| Publishing options             | Supplemental file requirements: 🌚                                                                                                    | Ser and   |
| ProQuest/UND agreement         | <ul> <li>Do not upload inter that some one else holds rights to (for example, libit party software such as Alicrosof Excel) However, uploading your Excel spreadsheet is OK.</li> <li>Zip large files, a large group of files, or files that have a directory structure.</li> </ul> | T. B. L.  |
| About my dissertation/masis:   | tra maxamum alle aize for a single alle lhat an be uploaded is 250MB.<br>ماه ماه ماه ماه ماه ماه ماه ماه ماه ماه                                                                                                    |           |
| 🗍 Dissentation/Thesis details. |                                                                                                    |           |
| DPDF                           | 1. Add File: Browse                                                                                                    | 13        |
| Noles (optionsi)               | Mate: do nai add hhrd party applications or software (i.e. Adato Reader, etc.)<br>Having trouble uploading your May Try our Basic Upload tool.                                                                                                    |           |
| Submission & payment:          | Description                                                                                                    |           |
| [.] Register U.S. Copyright    | Media Type; Salect Media Type                                                                                                    |           |
|                                |                                                                                                    |           |

Figure 7: Step 7 Notes to Administrator (optional)

#### Notes to Administrator

ţ

You will be prompted to include any notes for the administrator who will be reviewing your graduate work. If you have any questions or information that should be shared with the Evaluator

,

10 | Page Angela V, Proctor 2011, August 27 (other publishing arrangements, patents pending, etc), you can include a message in the "Notes to the Administrator" box. This is optional. **Click on the Save and Continue button.** 

| •                                                                                     | •                                                                                                    | 1      |
|---------------------------------------------------------------------------------------|----------------------------------------------------------------------------------------------------|--------|
| Submission steps:                                                                     | Notes to Administrator (optional)                                                                                                    |        |
| Publishing Information:                                                               | Include any noise you have for ibe administrator at your graduate school who will be reviewing your submission.<br>If you will be unreachable via email, note the best way to contact you here as wea. |        |
| Instructions     Publishing options     Producs/UMI agreement     Contact Information | Notes to Administrator:                                                                                                    |        |
| About my dissertation/thealst                                                         | -<br>(Jāggimum sharakers: 200)                                                                                                    |        |
| Dissertation/Thesis details<br>Pop<br>Supplemental files (optional) -                 | Sitve S Continue                                                                                                    | ÷      |
|                                                                                       |                                                                                                    |        |
|                                                                                       |                                                                                                    |        |
|                                                                                       |                                                                                                    |        |
|                                                                                       |                                                                                                    | •<br>• |

Figure 8: Step 8 Register U.S. Copyright

.

Filing for Copyright Registration

11 | Page Angela V. Proctor 2011, August 27

.

•

کر کر The next step in the submission process gives students the opportunity to register a copyright of their graduate work with the U.S. Copyright Office. It is strictly optional, and there is a \$55 fee associated with this service. ٦

. \*

| CED Administrator, My, EDS , 5                                                                                                    | usmit my ETD_ Windows Internet-                                                | xplorer Base aurieur                                     | and the second second                        |                                                    |                                  |                     |                |                 | 的                |                 |            |                |
|----------------------------------------------------------------------------------------------------|--------------------------------------------------------------------------------|----------------------------------------------------------|----------------------------------------------|----------------------------------------------------|----------------------------------|---------------------|----------------|-----------------|------------------|-----------------|------------|----------------|
| Or al - m your ettledmin.e                                                                                                    | COM                                                                            |                                                          |                                              |                                                    |                                  | 1 8:4               | i x 🕅          |                 |                  |                 |            | ۰ م            |
| : File Edit View Favorites Tools                                                                                                    | Help                                                                           |                                                          |                                              |                                                    |                                  |                     |                |                 |                  |                 | i.         |                |
| ×                                                                                                    |                                                                                |                                                          |                                              |                                                    |                                  |                     | · ••• · •••    |                 |                  |                 | انځ        | ×              |
| × Co-gle                                                                                                    |                                                                                |                                                          | Search - 🔊 🔊                                 | • More >>                                          |                                  |                     |                |                 |                  |                 | Signi      | in <b>*%</b> * |
| 🚖 Pavontes 🛛 🚔 🚊 Southern Unit                                                                                                    | iversity and A8 🚈 National Action Netw                                         | ark No 🕻 Southern Unn                                    | versity and AB                               | nanba.com - Breaking                               | д лама 🛓 Dict                    | tionary î~ Lo       | ivisiana Hist. | . <u>1</u> 9, M | ra Louisia       | na Women        |            | 22             |
| eTD Administrator - My ETDs - Submit m                                                                                                    | φETD                                                                           |                                                          |                                              |                                                    |                                  |                     | ሱ - 6          | <u>a :a</u>     | 身-               | Paga • Safe     | ty + Taols | • 🖗•           |
| About my dissertation/litesis:                                                                                                    | if you wish, ProQuestWhil Dissertatio<br>publishing procese, <u>Learn more</u> | n Publishing will act on yo                              | ont pevell as ton.                           | agant with the United                              | ) Statas Copyrigh                | n Oliice and        | l apply lot c  | ז וווסהעקס      | gistrativ        | on as part of U | 9          | *              |
| 🔄 Dissertation/Thesis details                                                                                                    | We will:                                                                       |                                                          |                                              |                                                    |                                  |                     |                |                 |                  |                 |            |                |
| 키더의 도                                                                                                    |                                                                                | 2000                                                     |                                              |                                                    |                                  |                     |                |                 |                  |                 |            |                |
| 📋 Supplemental files (optional)                                                                                                    | Submit your application fea                                                    | 114114                                                   |                                              |                                                    |                                  |                     |                |                 |                  |                 |            |                |
| 🗋 Notes (optional)                                                                                                    | Deposit the required copy or of                                                | tqitteunem eni to celao                                  |                                              |                                                    |                                  |                     |                |                 |                  |                 |            |                |
|                                                                                                    | filtes batelqmos eni voy held *                                                | ate of registration from th                              | e Library of Congr                           | 955                                                |                                  |                     |                |                 |                  |                 |            |                |
| Submission & payment:                                                                                                    |                                                                                |                                                          |                                              |                                                    |                                  |                     |                |                 |                  |                 |            |                |
| 🔲 Register U.S. Copyright:                                                                                                    | 1. Previous U.S. Copyright Re                                                  | gistration                                               |                                              |                                                    |                                  |                     |                |                 |                  |                 |            |                |
| 🔲 Order copies                                                                                                    | Haa registration for your published                                            | i dissertation/fitesis, or fo                            | ı an earlier versio                          | n of the manuscript, b                             | iaan mada wiin ti                | па Соругідл         | 1) Qille97     |                 |                  |                 |            |                |
| Shipping address                                                                                                    | O Yes - copyright was pre                                                      | viously filed 🔿 No                                       |                                              |                                                    |                                  |                     |                |                 |                  |                 |            |                |
| 🗋 Submit                                                                                                    |                                                                                |                                                          |                                              |                                                    |                                  |                     |                |                 |                  |                 |            |                |
|                                                                                                    | 2. Requesting ProQuestNMI                                                      | to file for 11.3. Copyr                                  | right Registrat                              | tion                                               |                                  |                     |                |                 |                  |                 |            |                |
|                                                                                                    | O Do not file far capyright                                                    | phi - I am requesting tha                                | nt ProQuest/UMI                              | nal file for copyright                             | on my behail                     |                     |                |                 |                  |                 |            |                |
|                                                                                                    | C File for a new copyri                                                        | g <b>ht - I am requesting th</b> a                       | at ProQueeMUMI                               | file for copyright on t                            | my behalf.                       |                     |                |                 |                  |                 | -          |                |
|                                                                                                    | 🔭 i understand that an a                                                       | ddillonal fea of \$55.00 (U                              | JSD) will be charg                           | ad.                                                |                                  |                     |                |                 |                  |                 |            |                |
|                                                                                                    | I authorize ProQuesti<br>confirmation directly i                               | JMI to submit an applicati<br>iom the U.S. Office of Cop | lon lor registration<br>bynght.              | of my copyright in The                             | Work in my nam                   | na, ) wil) taci     | alva iha raç   | istation        |                  |                 |            |                |
|                                                                                                    | ii i have providud ihe reg<br>have providud ihe reg                            | alistered my published dis<br>Isret bne redmun notistisi | isentation/thesis, (<br>r of registration at | or an earlier version of<br>iove (see Question 1). | i lha manuscript<br>I            | with the U.S        | 3. Offica of I | Copyright       | 1                |                 |            |                |
|                                                                                                    |                                                                                |                                                          |                                              |                                                    |                                  |                     |                |                 |                  |                 |            | •              |
|                                                                                                    | Save & Continue                                                                | •                                                        |                                              |                                                    |                                  |                     |                |                 |                  |                 |            |                |
| Done                                                                                                    |                                                                                |                                                          |                                              |                                                    |                                  |                     | e              | Internet        |                  | ža -            | - A 1001   | × •            |
|                                                                                                    |                                                                                | A STATE A STATE AND A STATE                              | A                                            |                                                    |                                  | 294 <sup>-</sup> 12 | ******         |                 | All and a second | N.              | 1          | -              |
| The second second |                                                                                | See and Hellowstroter Staf                               |                                              |                                                    | an interesting the second second | 49. SA              |                |                 |                  |                 |            |                |

.

Figure 9: Step 9 Order Copies (optional)

Ordering Copies of the Submitted Graduate Work

12 | Page Angela V. Proctor 2011, August 27 The next screen gives you the opportunity to order bound paper copies of your graduate work from UMI Dissertation Publishing. You may choose to either place an order or continue without placing an order. The confirmation email sent to you will also include a link to give you another opportunity to order copies via the web or print a form to pay by check. If you do not want to place an order **Click on the Decline-do not order button**.

| ( <i>Cl</i> EID Atiminis) | rator <u>-</u> Iky FIDs <sup>2</sup> , Submilimy FID | Windows Internet Explorer acit Socie downe                                            |                           |                                  | NUMPER NUMPERS                  |                        |                      |
|---------------------------|------------------------------------------------------|---------------------------------------------------------------------------------------|---------------------------|----------------------------------|---------------------------------|------------------------|----------------------|
| <b>T</b> - D              | tetp-usive appointerent enserver                     | וייניי ייריון פריין ויילוררבינעע בינראבי רואביוו איין איין איין איין איין איין איין א |                           |                                  | 2 3 4 j X 8                     | *                      | - &!                 |
| File Edit View            | a Favorkes Tools Help                                |                                                                                       |                           | · · ·                            | ·<br>·. ·. ·. ·. ·              |                        | .+. ×4               |
| × Go.gle                  |                                                      |                                                                                       | arch • 🛉 🖓 • More 🛪       |                                  |                                 |                        | sign In 🌂 •          |
| 🙀 Favorites               | 🔅 🛃 Southern University and A8                       | 2. Netional Action Network No 🕻 Southern University                                   | and A& A manba.com - Bra  | aking naws                       | 2 Dictionary T - Louisiana Hist | C, More Louisiana Wome | دد<br>م              |
| ETD Administrat           | tor - My ETDs - Submit my ETD                        | [ <u>]</u>                                                                            |                           |                                  | <u>b-</u>                       | 门牌T Page+              | Safety + Tools + 🔂 + |
|                           | Hardcovar                                            | 3 1/2 x 11 in., single copy                                                           | Buy m<br>1-2              | 0 <b>го 3</b> , 1479;<br>\$55.00 |                                 |                        | ŷ                    |
| `                         |                                                      |                                                                                       | 3                         | \$50,00                          |                                 |                        |                      |
| •                         |                                                      |                                                                                       | 4                         | \$47.25                          |                                 |                        |                      |
|                           |                                                      |                                                                                       | 5+                        | \$45.00                          |                                 |                        |                      |
|                           | Hardcover                                            | ôx 9 in, single copy                                                                  | Buy m<br>1-2              | 079 & 9078:<br>\$48.00           |                                 | []                     |                      |
|                           |                                                      |                                                                                       | э                         | \$40.67                          |                                 |                        |                      |
|                           |                                                      |                                                                                       | 4                         | \$39.00                          |                                 |                        |                      |
|                           |                                                      |                                                                                       | 5 <del>)</del>            | \$37.00                          |                                 |                        |                      |
| •.                        | Softcover                                            | 0 1/2 x 11 in., single copy                                                           | Buy m<br>1-2              | 1079 & 9899:<br>\$40.00          |                                 | []_]                   |                      |
|                           |                                                      |                                                                                       | з                         | \$38.00                          |                                 |                        | ;                    |
|                           |                                                      |                                                                                       | 4                         | \$34.00                          |                                 |                        | 1                    |
|                           |                                                      |                                                                                       | 5*                        | \$32.00                          |                                 |                        |                      |
|                           | Solicover                                            | 6 x 9 in., single copy                                                                | Buy 11-2                  | 1079 & 39751<br>834.00           |                                 |                        |                      |
|                           |                                                      |                                                                                       | 3                         | \$30.67                          |                                 |                        | 3                    |
|                           |                                                      |                                                                                       | : 4                       | \$29.00                          |                                 |                        | ·                    |
|                           |                                                      |                                                                                       | 8*                        | \$27.00                          |                                 |                        |                      |
|                           |                                                      | ulate subloial-1                                                                      |                           |                                  | Subtolai":                      | 30.00 USD              | 1                    |
|                           | Bioto: Prices                                        | are in U.S. Dollara (USD). Tax may be added to the total base                         | d on your ampang address. |                                  |                                 |                        |                      |
| -                         | Ganh                                                 | nue will order, Dicline - do not c                                                    | nder I                    |                                  |                                 |                        | Ŷ                    |
| Dana                      |                                                      |                                                                                       |                           |                                  | x11 🔁                           | emat                   | fa - 九100% ·         |
| Elistia M                 | Personalities in the                                 |                                                                                       |                           | 1000mm                           | Macon Servicitor                | 44-0                   | P Torsing an         |

Figure 10: Submission Review step of the submission process

13 | Page Angela V. Proctor 2011, August 27

#### Final Submission Review

(LL)

B

The submission review screen appears next, displaying to you all of the information that will be submitted. You may make any necessary changes before submitting. If the submission is incomplete, you will be prompted to finish before submitting. If you would like to make any changes - Click on the **hyperlink file denoted in Red.** However, if there are **NO** changes to be made - Click on the **Submit Dissertation/Thesis button**.

| Te ; ebdadmin.co                          | B <sup>a</sup> ngh Bannahari at Antoning (1996) an Antonin (1996) an Antoning (1996) an Antoning (1996) an Antoning (1996) and an Antoning (1996) and an Antoning (19 |                                                                                                   | M B (6) X Mores                                                                                                 | ······ ····· ·   |
|-------------------------------------------|----------------------------------------------------------------------------------------------------|---------------------------------------------------------------------------------------------------|----------------------------------------------------------------------------------------------------|------------------|
| fila Edit View Favorites Taols I<br>C     | ielp                                                                                                    | ·                                                                                                 |                                                                                                    |                  |
| Gorgle                                    |                                                                                                    | ng and search + El + More 22                                                                      |                                                                                                    | Sign In          |
| Favorites 🙀 🚊 Southern Unive              | raty and AB.,. 😰 National Action Network No 🚺                                                                                                    | Southern University and A& Vansahoc.com - Broaking news                                           | 2) Dictionary T - Louisiana Hist 2' Moro Louisiana Wome                                                         |                  |
| ETD Administrator - My ETDs - Submit my   |                                                                                                    |                                                                                                   | ີ ທີ່ າ 🖾 - ") 🚔 າ Расс +                                                                                       | Safety + Tools + |
| noinemaining information:                 |                                                                                                    | <u> </u>                                                                                          |                                                                                                    |                  |
| Instructiona                              | Please serily submission first<br>After you submit you cannot textee your submissio                                                                                                    |                                                                                                   |                                                                                                    |                  |
| Publishing options                        | coninuing.                                                                                                    | n, winnen hennisziou nam Jom Quadriare school anwiviz                                             | trator. Please verify that your submission is complete and c                                                    | orrect before    |
| ProQues/VMI agreement                     |                                                                                                    |                                                                                                   |                                                                                                    |                  |
| Contactunformation                        |                                                                                                    |                                                                                                   |                                                                                                    |                  |
| activity and an and an and a state of the | ir manges are needed, you can make them :<br>Discontation (Denie) Deterior                                                                                                    | using the links provided.                                                                         |                                                                                                    |                  |
| en my disservation/hesis:                 | Decree:                                                                                                    | Contras<br>Aporto of Public Astronomics                                                           |                                                                                                    |                  |
| Dissertation/Tresis details               | Title:                                                                                                    | Datvat Smith and Brown                                                                            |                                                                                                    |                  |
|                                           | Abstract                                                                                                    | in this stat star in the process you must unlos                                                   | the PDF version of your mechanic work is                                                                        |                  |
|                                           |                                                                                                    | one does not have a PDF version of their gradu                                                    | ale work, the ETD Administrator provides a                                                                      |                  |
| ] Supplemental files (optional)           |                                                                                                    | an RTF document, and conventilito PDF for you                                                     | u il is very important, though, for each person                                                                 |                  |
| ] Notes (optional)                        |                                                                                                    | to review ine resulting PDF. to make sure there<br>problems that occurred in the conversion proce | radio ro esuezi galijarmol oa erez<br>zei                                                                       |                  |
|                                           | Subject Categorias:                                                                                                    | Political Science (0615) - primary                                                                |                                                                                                    |                  |
| iomisalon & payment:                      | Kaywords:                                                                                                    | Attican American                                                                                  |                                                                                                    |                  |
| Register U.S. Copyright                   |                                                                                                    | Lavislana                                                                                         |                                                                                                    |                  |
| Order copies                              |                                                                                                    | protesting<br>Southern University and A&M College                                                 |                                                                                                    | ł                |
| Shipping address                          | 200                                                                                                    | feering treptide                                                                                  |                                                                                                    |                  |
| Subinit                                   | POR                                                                                                    | <u>Change</u>                                                                                     |                                                                                                    |                  |
|                                           | Bubliching Ordinace                                                                                                    | IAI (872,5 kB) View PDE                                                                           |                                                                                                    |                  |
|                                           | endiaming officials:                                                                                                    | <u>Coange</u><br>Tradillona) Publishing                                                           |                                                                                                    |                  |
|                                           |                                                                                                    | Do not delay ralease to ProQuest<br>No search engino access - 1 do not want searct                | ) engines to discover my work                                                                                   |                  |
|                                           |                                                                                                    | Do not allow third party sales<br>Do not file for copyright - I am requesting that Pr             |                                                                                                    |                  |
|                                           |                                                                                                    |                                                                                                   | earchearthat water replight on my panals                                                                        |                  |
|                                           |                                                                                                    |                                                                                                   | ······································                                                                          | l                |
|                                           | Submit Dissertation/Thesis                                                                                                    | v                                                                                                 |                                                                                                    |                  |
|                                           |                                                                                                    | -                                                                                                 |                                                                                                    |                  |
|                                           |                                                                                                    | Southern Linuarsity and A&M College                                                               |                                                                                                    |                  |
|                                           |                                                                                                    | **************************************                                                            |                                                                                                    |                  |
|                                           |                                                                                                    |                                                                                                   | The second second second second second second second second second second second second second second second se |                  |

## Figure 11: Submit and Pay: Submission Complete

#### **Payment & Confirmation**

14 Page Angela V. Proctor 2011, August 27 After verifying the submission, you will now be prompted to pay for any fees that you are responsible for (including copies, Open Access publishing fees, etc.). When the submission is completed, you will receive an email confirming that your submission has been submitted. After the administrator approves and sends the submitted graduate work to UMI Dissertation Publishing, you will get another email confirming that the graduate work has been sent to UMI. Click on the DONE button to close the session.

| ETD Administrations My ETDs 35          | ubmit my EID-i Windows Internet Explorer (CANAL) Sec. 1. And Andrew State                                                                                                    | V Service of the service of the serv | AND STREET                                                                                                    |                |
|-----------------------------------------|----------------------------------------------------------------------------------------------------|----------------------------------------------------------------------------------------------------|----------------------------------------------------------------------------------------------------|----------------|
| Drig + 2 etdadmin.e                     | Confin 1 2 4 45 The second second second second second second second second second second second second second                                                                                                    | · / 원 · / × 원                                                                                                    |                                                                                                    | م              |
| File Edit View Favorites Tools          | Help                                                                                                    | •                                                                                                    |                                                                                                    | •              |
| X<br>X<br>X Co. alo                     | 110                                                                                                    |                                                                                                    |                                                                                                    | <u>+</u> ×     |
| x co gel                                | ₹ Search * Solar Mara ≫                                                                                                    |                                                                                                    | ···· ·· ··· · · · · · · · · · · · · ·                                                                                                    | Sign în 🔧      |
| Favoritos : A 12 Southern Uni           | varsity and AB 22. National Action Network No 17 Southern University and AB 🦇 member.com - Br                                                                                                    | eaking news 💇 Dictionary T - Louisiana Hist                                                                                                    | 🙇 Moro Louislana Weinen                                                                                                    |                |
| GETD Administrator - My ETDs - Submit m |                                                                                                    | <u></u>                                                                                                    | 1 3∰n * Pança * Safa                                                                                                    | ty + Tools + 🚱 |
| <u>I MI</u> ETT                         |                                                                                                    | Bigneet in est, Lesum<br><u>Air Arsilia</u>                                                                                                    | Linguages<br>Linguages<br>Linguas<br>Linguas<br>Linguas<br>Linguas<br>Linguas<br>Linguas<br>Linguas<br>Linguas<br>Linguas<br>Linguas<br>Linguas<br>Linguas<br>Linguas<br>Linguas<br>Linguas<br>Linguas<br>Linguas<br>Linguas<br>Linguas<br>Linguas<br>Linguas<br>Linguas<br>Linguas<br>Linguas<br>Linguas<br>Lingua | ALL COLLEGE    |
| My EDS) Resources                       | A Goldelines PDF Conversion                                                                                                    |                                                                                                    |                                                                                                    |                |
| Submission steps:                       | Submit & Pay: Submission Complete                                                                                                    |                                                                                                    |                                                                                                    |                |
| our submission is now<br>ompisia        | Your Gasarizhondhosia haa been aubmitted.                                                                                                    |                                                                                                    |                                                                                                    |                |
| Publishing Information:                 | <ul> <li>Your dissertation/thesis has been submitted to your graduate office for review. You will<br/>for delivery to ProQuesiXUXI.</li> </ul>                                                                                                    | teceive an emeli irom your graduate office wh                                                                                                    | eed een noleelmdue tuot ne                                                                                                    | n texiewed     |
| Pupilshing options                      | Order Summary:                                                                                                    |                                                                                                    |                                                                                                    |                |
| ProQuestUMI agreement                   | Compared and the second second s | Service and the service of the                                                                                                    | Total Price/(USD)                                                                                                    |                |
| ്റന്നുവ ഗ്രാനമിയാ                       | 1 Traditional Publishing                                                                                                    | 50.00                                                                                                    | 30.00                                                                                                    |                |
|                                         |                                                                                                    | Sales Tax                                                                                                    | \$0.00                                                                                                    |                |
| About my dissertation/thasis:           |                                                                                                    | Service Tax                                                                                                    | \$0.00                                                                                                    |                |
| Dissertation Thesis details             | * Note: Prices are in U.S. Dollars (USD)                                                                                                    | Total:                                                                                                    | 30.00 USD                                                                                                    |                |
| PDC                                     | V                                                                                                    |                                                                                                    |                                                                                                    |                |
| Supplemental files (optional)           | r vur ursasmanromnasis nas baan submitted.<br>Please contact your <u>otactuate office</u> with any questions regarding your submission.                                                                                                    |                                                                                                    |                                                                                                    |                |
| Notes (uptumei)                         | Teleboorgeneration                                                                                                    |                                                                                                    |                                                                                                    |                |
| Submission & payment;                   | ** Done                                                                                                    |                                                                                                    |                                                                                                    |                |
| Register U.S. Copyright                 |                                                                                                    |                                                                                                    |                                                                                                    |                |
|                                         |                                                                                                    | <b>3</b> to                                                                                                    | teinet fa t                                                                                                    | * 100% *       |
| ALERCE A PRODUCTION                     |                                                                                                    |                                                                                                    |                                                                                                    | Sector Sector  |

Figure 12: Submission Complete

15 | Page Angela V. Proctor 2011, August 27 Thank you for submitting your dissertation/thesis.

Please contact your Graduate Office with any questions regarding your submission.

For quick access to your dissertation/thesis in the future, use the URL below. http://www.etdadmin.com/cgi-bin/student/etd?siteId=363:submissionId=132261

Click on the Sign Out button to close your account.

Southern University and A&M College

• , -

16 | Page Angela V. Proctor 2011, August 27